# BẢO HIỂM XÃ HỘI TỈNH AN GIANG

BÁO HIỆM XÀ HỘI

# **ỨNG DỤNG DI ĐỘNG** Bảo hiểm xã hội số VssID

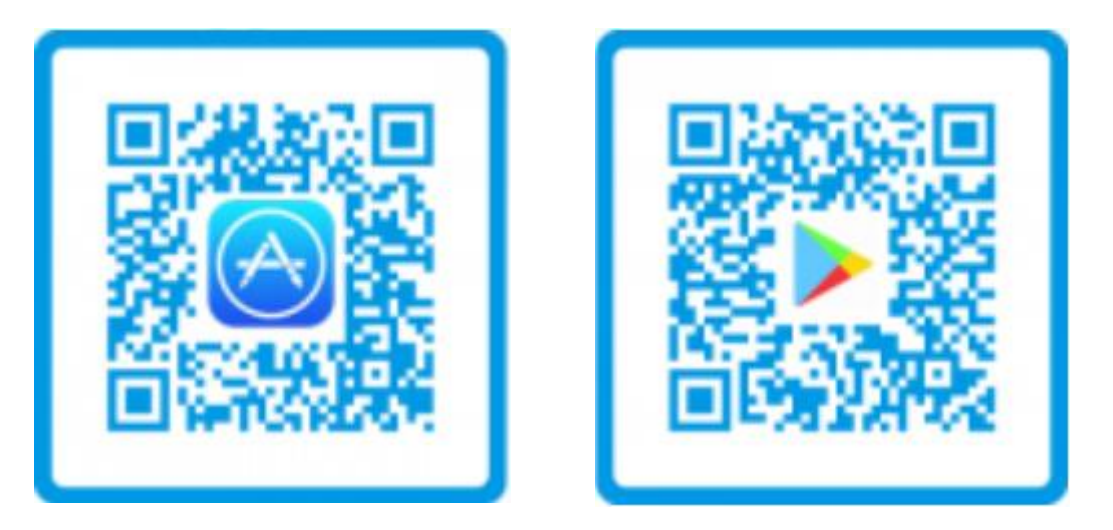

HƯỚNG CAMERA ĐIỆN THOẠI VÀO MÃ QR ĐỂ TẢI ỨNG DỤNG

# **GIỚI THIỆU**

# CƠ SỞ THỰC HIỆN

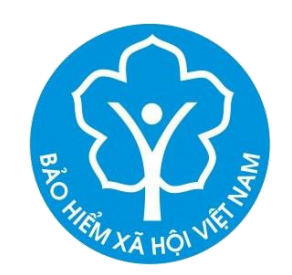

Chiều ngày 16/11/2020, Thủ tướng Chính phủ Nguyễn Xuân Phúc cùng lãnh đạo một số Bộ, ngành đã chính thức khai trương ứng dụng VssID - Bảo hiểm xã hội số trên nền tảng thiết bị di động. Ứng dụng giúp tạo thuận lợi cho người dân trong thực hiện dịch vụ công trực tuyến về BHXH, BHYT, BHTN và giám sát quá trình tham gia đóng, hưởng.

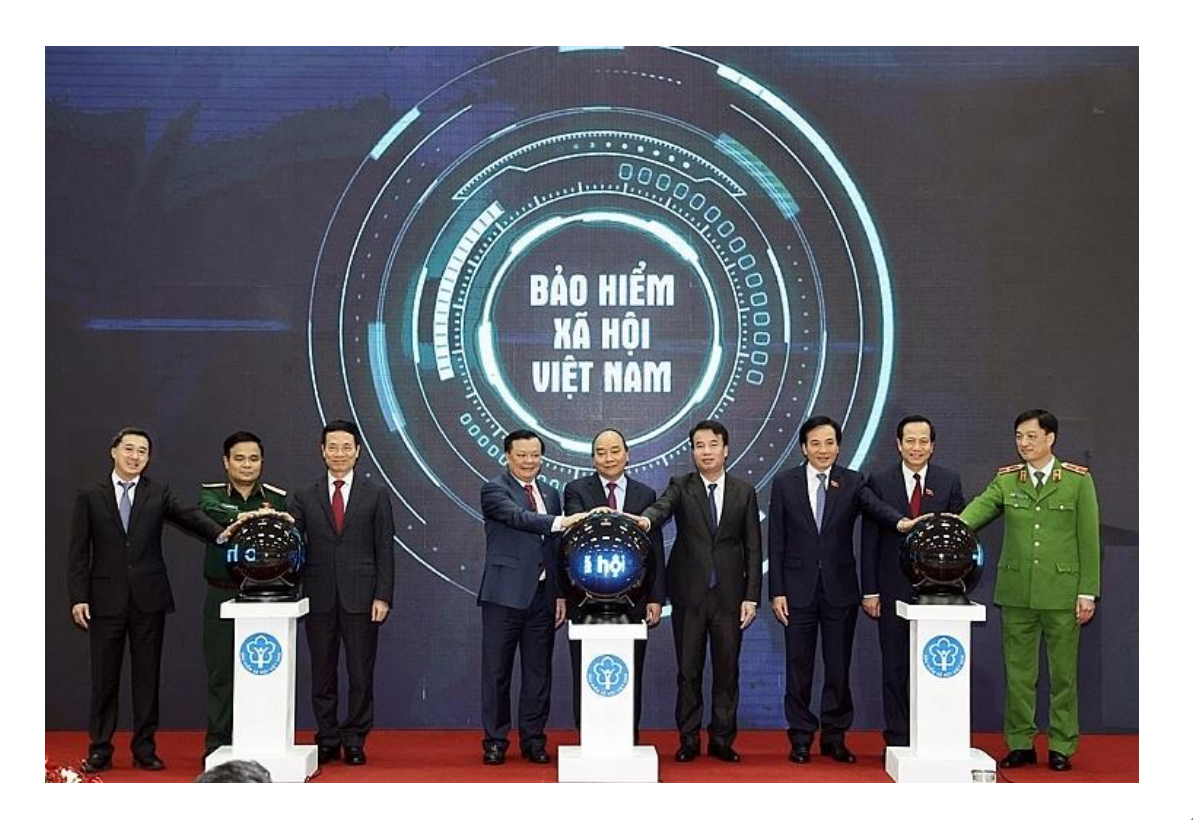

# CƠ SỞ THỰC HIỆN

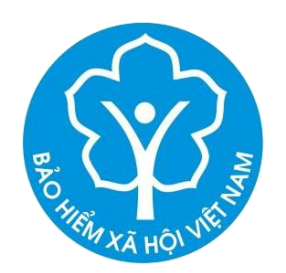

- Công văn số 3717/BHXH-CNTT ngày 25/11/2020 của BHXH Việt Nam về việc triển khai ứng dụng VssID;
- Công văn số 215/UBND-KGVX ngày 18/3/2021 của Ủy ban nhân dân tỉnh về việc triển khai ứng dụng VssID-Bảo hiểm xã hội số;

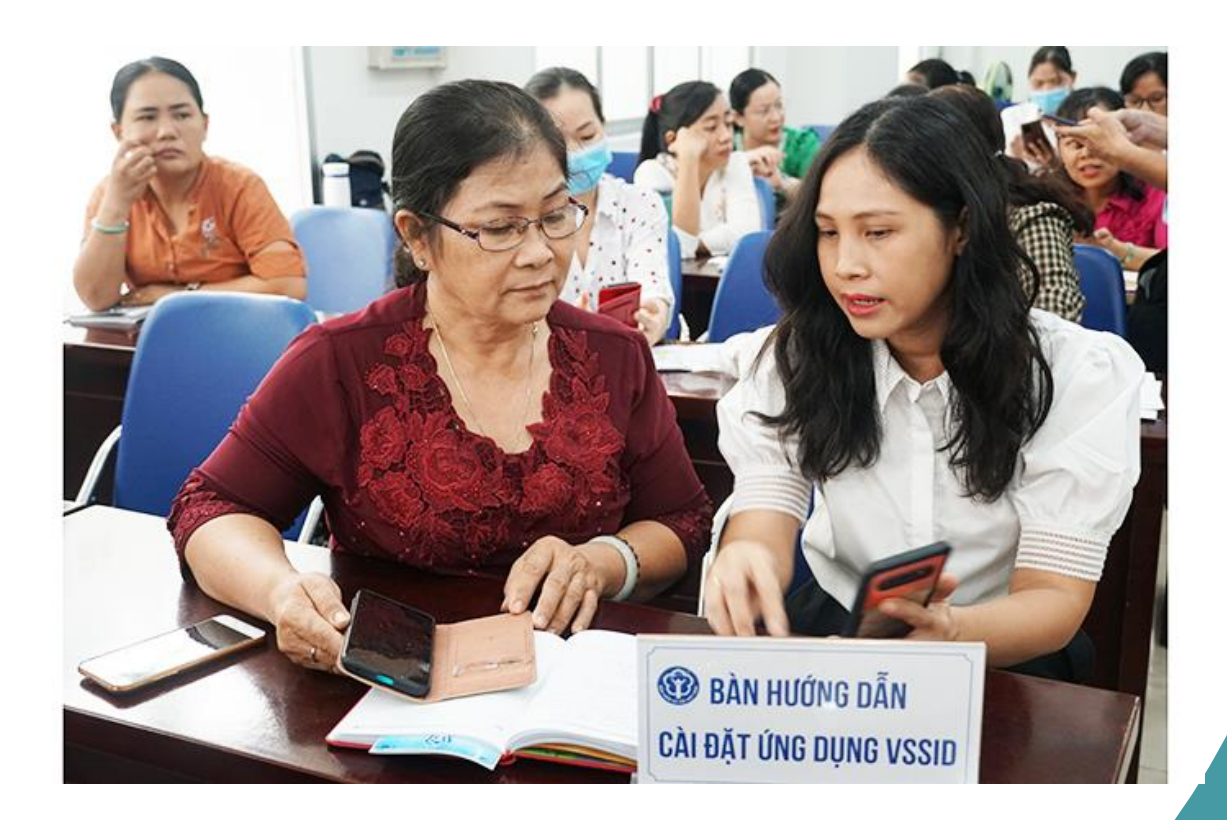

# L**ỢI ÍCH**

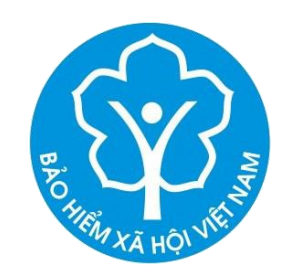

- Thiết lập kênh giao tiếp giữa cơ quan BHXH với công dân;
- Cung cấp thông tin: Thẻ BHYT, Quá trình tham gia; Thông tin hưởng; Sổ KCB...;
- Cung cấp các tiện ích tra cứu: Mã số BHXH; Cơ quan BHXH; Cơ sở KCB BHYT; Đơn vị tham gia BHXH; Điểm thu, đại lý thu...;
- Hỗ trợ trực tuyến 24/7;
- Hướng tới thay thế Thẻ BHYT, sổ BHXH; tích hợp Dịch vụ công; Tiện ích thanh toán trực tuyến...

# LƯU Ý KHI SỬ DỤNG VSSID

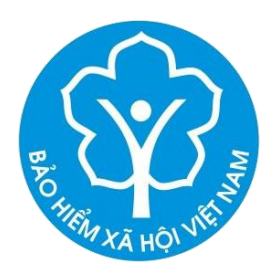

- Điện thoại, máy tính bảng sử dụng hệ điều hành Android 4.1 hoặc IOS 9.0 trở lên.
- Có tài khoản giao dịch điện tử với cơ quan BHXH.
- Đăng nhập bằng mã số BHXH, sau đó có thể thiết lập để đăng nhập bằng vân tay.
- Trong cùng thời điểm, chỉ đăng nhập 1 tài khoản trên 1 thiết bị. Nếu đăng nhập vào thiết bị thứ 2 sẽ yêu cầu nhập OTP, đồng thời sau khi đăng nhập ở thiết bị thứ 2 thì tài khoản trên thiết bị thứ nhất sẽ bị thoát ra.

# CÁC CHỨC NĂNG CHÍNH

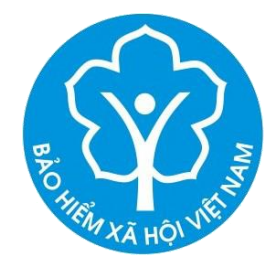

- Đăng ký và Đăng nhập;
- Tra cứu;
- Quản lý cá nhân;
- Hỗ trợ 24/7;
- Tin tức.

## Quản lý cá nhân – Thẻ Bảo hiểm y tế

|           | THỂ BÁO                                            | HIÊM Y TÊ                                       |
|-----------|----------------------------------------------------|-------------------------------------------------|
|           | <b>Nguyễn Đăn</b><br>Thời hạn có g<br>01/02/2020 đ | <b>g Kiên</b><br>giá trị<br>đến ngày 31/12/2020 |
| Ngày sinh |                                                    | 05-08-1984                                      |
| Giới tính |                                                    | Nam                                             |
| Số thẻ BH | YT                                                 | HC4010111033399                                 |
| Nơi ĐKKC  | B BĐ Viện Y                                        | học Phòng không Không<br>quân (Mã: 01018)       |

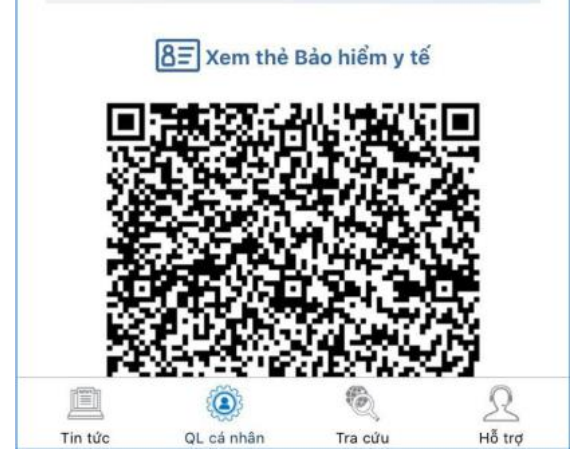

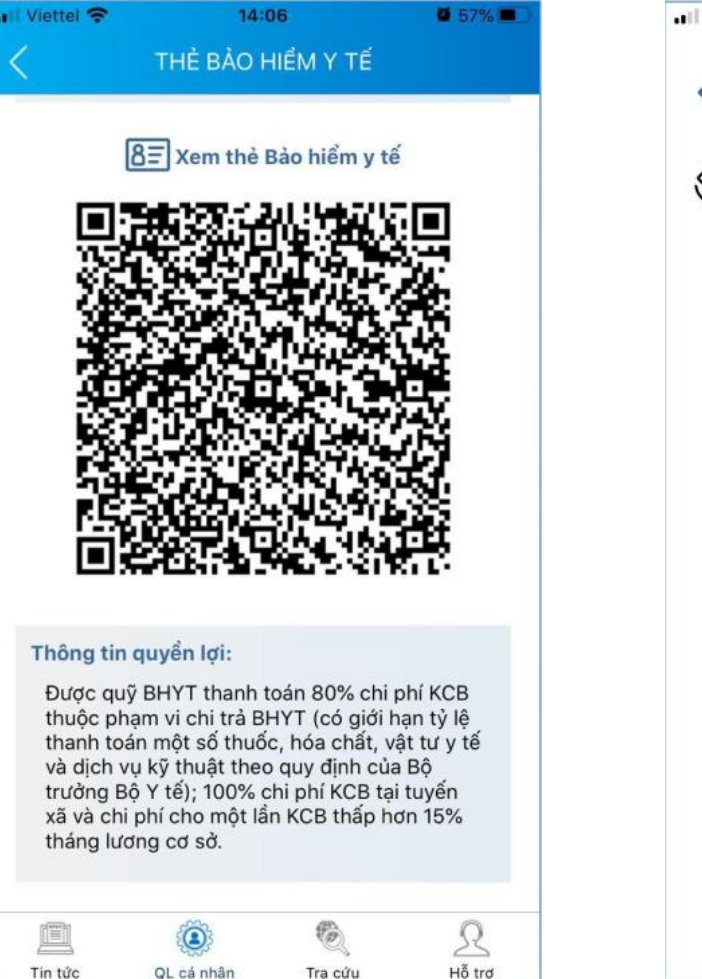

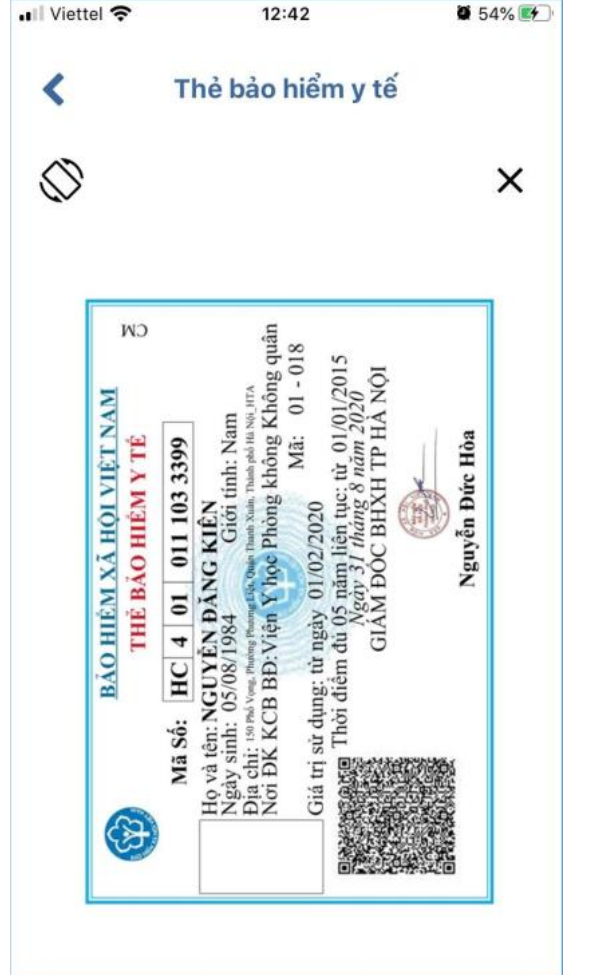

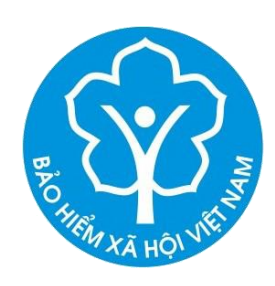

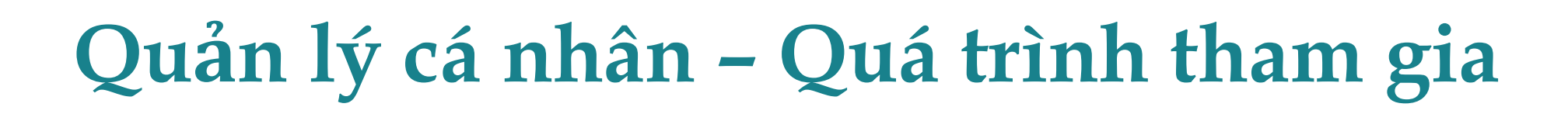

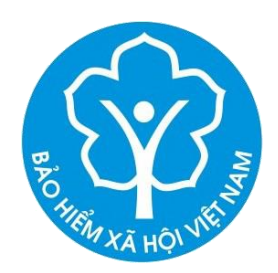

#### Quá trình tham gia:

- Bảo hiểm xã hội
- Bảo hiểm thất nghiệp
- Bảo hiểm tai nạn lao động,
- bệnh nghề nghiệp
- Bảo hiểm y tế

|                                                                                              |                                  | II Viettel                       | QUÁ                            | 10:20<br>TRÌNH THAM                         | GIA                                               | 5% <b>E</b> ŧ |
|----------------------------------------------------------------------------------------------|----------------------------------|----------------------------------|--------------------------------|---------------------------------------------|---------------------------------------------------|---------------|
| Chi tiế<br>Từ tháng: 02/2020 E                                                               | <b>t</b><br>lến tháng: 09/2020   | ВНХН                             | BH                             |                                             | ILD BH                                            | D)<br>IYT     |
| Chức vụ: Chuyên viên<br>Đơn vị công tác: TRUNG TÂ<br>THÔNG TIN<br>Nơi làm việc: 150 Phố Vọng | M CÔNG NGHỆ<br>- Thanh Xuân - Hà | Quá trìn<br>Tổng thờ<br>Từ thang | h đóng B<br>i gian thar<br>Đến | đảo hiểm xã hộ<br>n gia: 12 năm 2<br>Đơn vị | )i<br>tháng<br>Nghề nghiệp<br>Chức vu             |               |
| nọi<br>Loại tiển: VND                                                                        |                                  | 02/2020                          | 09/2020                        | TRUNG TÂM<br>CÔNG NGHỆ                      | Chuyên viên                                       |               |
| Tiền lương đóng BHXH                                                                         | 5.453.400,00                     |                                  |                                | THÔNG TIN                                   |                                                   |               |
| Hệ số lương                                                                                  | 3,66                             | 08/2017                          | 12/2017                        | Bào Hiểm Xã<br>Hội Việt Nam                 | Chuyên viên<br>(cao đằng),<br>Phó trưởng<br>phòng | ۲             |
|                                                                                              |                                  | 07/2017                          | 07/2017                        | Bảo Hiểm Xã<br>Hội Việt Nam                 | Chuyên viên<br>(cao đẳng),<br>Phó trường<br>phòng | ۲             |
|                                                                                              |                                  | 06/2017                          | 06/2017                        | Bảo Hiểm Xã<br>Hội Việt Nam                 | Chuyên viên<br>(cao đằng),<br>Phó trường<br>phòng | ۲             |
|                                                                                              |                                  | 10/2016                          | 05/2017                        | Bào Hiểm Xã<br>Hội Việt Nam                 | Chuyên viên<br>(cao đẳng),<br>Phó trưởng          | ٢             |
|                                                                                              |                                  | Tin tức                          | QL cá                          | nhân Tra c                                  | йч Нă                                             | 2<br>trơ      |

# Quản lý cá nhân – Thông tin hưởng

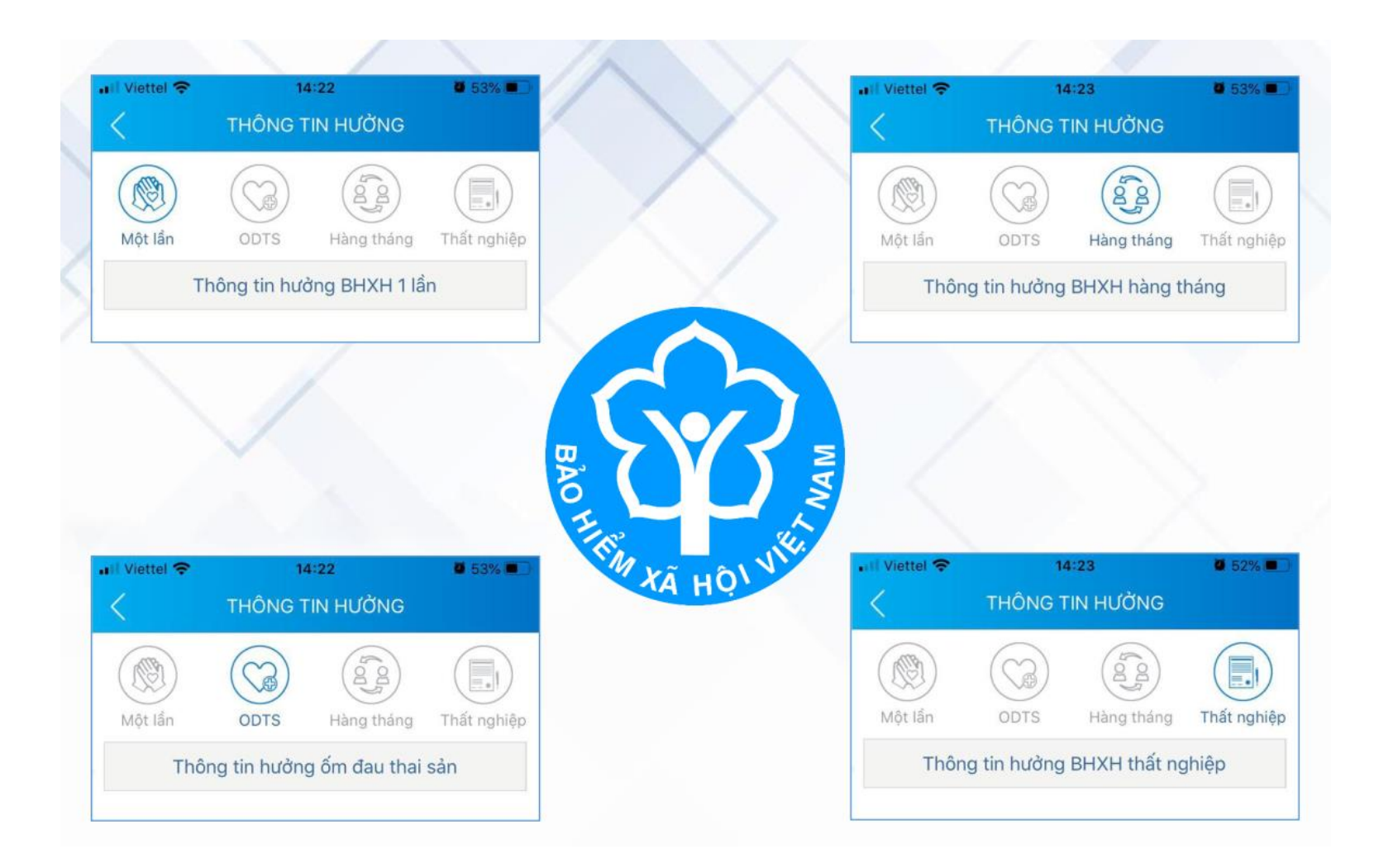

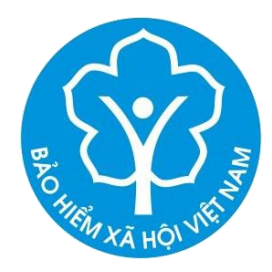

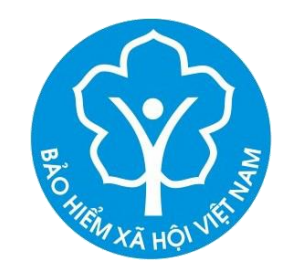

## Quản lý cá nhân – Sổ khám chữa bệnh

- Cơ sở KCB;
- Ngày vào/ra viện;
- Tên bệnh;
- Hỗ trợ 24/7;
- Các khoản chi phí (Tổng chi; BHYT thanh toán; Bệnh nhân thanh toán...), bao gồm cả thông tin chi tiết (tiền khám, chiếu chụp, xét nghiệm, tiền thuốc...).

### Tra cứu

- Mã số BHXH;
- Cơ quan BHXH;
- Cơ sở y tế ký hợp đồng KCB BHYT;
- Cơ sở KCB BHYT cấp giấy nghỉ việc hưởng BHXH;
- Đơn vị tham gia BHXH;
- Điểm thu, đại lý thu.

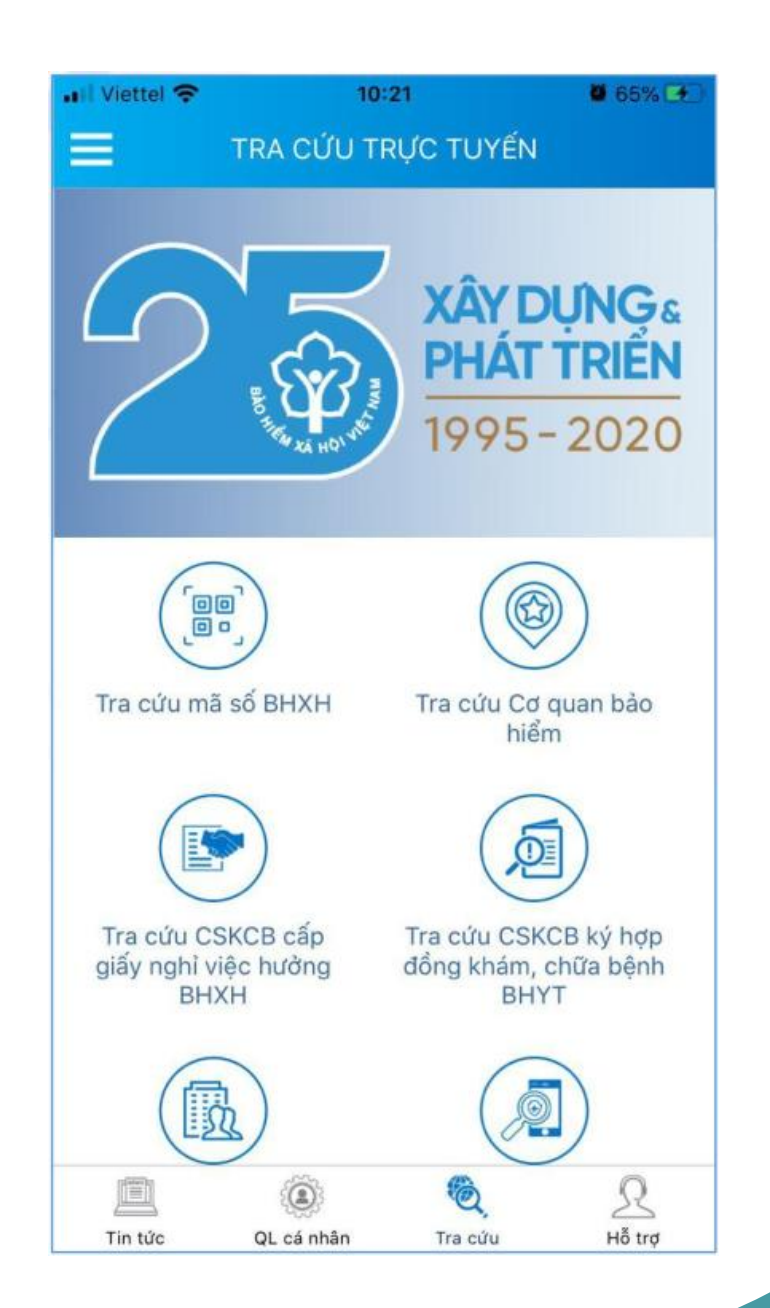

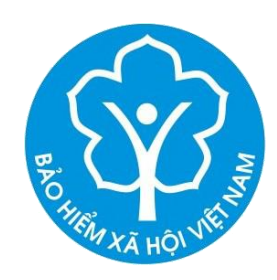

# Hỗ trợ 24/7

- CHAT BOT;
- Tổng đài 1900.9068;
- Email;
- Câu hỏi thường gặp;
- Tiếp nhận/trả lời phản ánh kiến nghị;

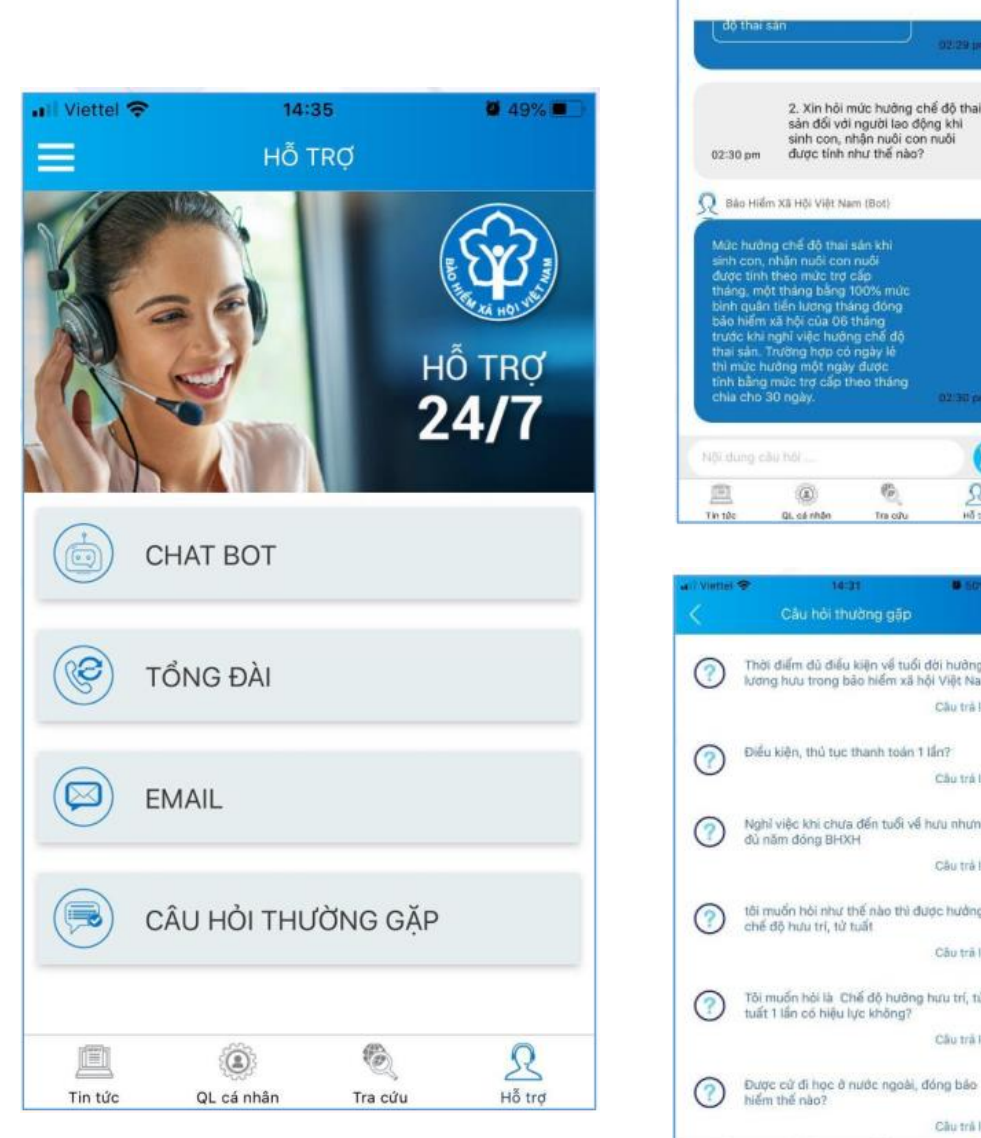

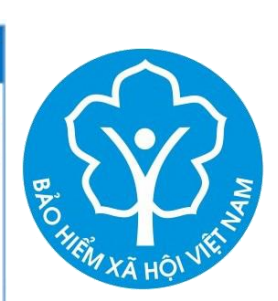

Báo Hiểm Xã Hội Việt Nam (Bot)

| Mức hu<br>sinh co<br>được tíi<br>tháng, ti<br>bình qu<br>bảo hiế<br>trước k<br>thai sản<br>thi mức<br>thi mức<br>chia ch | ding chế độ thai<br>nhiên nuối cơn<br>một thàng bằng<br>ấn tiến lương the<br>m xã hội của 06<br>hì nghi việc huất<br>nữ ngh nóp có<br>hướng một ngà<br>ng mức trợ cấp t<br>o 30 ngày. | sán khi<br>nuối<br>cấp<br>100% mức<br>áng đóng<br>tháng<br>ng chế độ<br>ngày lễ<br>y được<br>heo tháng | 02:30 pm |
|----------------------------------------------------------------------------------------------------|----------------------------------------------------------------------------------------------------|----------------------------------------------------------------------------------------------------|----------|
| 1933                                                                                                    |                                                                                                    |                                                                                                    |          |
| parents.                                                                                                    | (A)                                                                                                    | (P)                                                                                                    | 2        |

| <ul> <li>Viettei</li> </ul> | ÷ 14                                    | -31                             | <b>Ø</b> 50%             |
|-----------------------------|-----------------------------------------|---------------------------------|--------------------------|
| ς                           | Câu hỏi ti                              | hường gặp                       |                          |
| 0                           | Thời điểm đủ điể<br>lương hưu trong     | u kiện về tuối<br>bảo hiểm xã h | đời hưởng<br>ội Việt Nam |
|                             |                                         |                                 | Câu trả lới              |
| $\bigcirc$                  | Điểu kiện, thủ tụ                       | : thanh toán 1                  | tác?                     |
| 0                           |                                         |                                 | Câu trá lời              |
| 0                           | Nghỉ việc khi chu<br>đủ năm đóng BH     | ra đến tuổi về<br>XH            | իմն ռիմոց                |
|                             |                                         |                                 | Câu trả lới              |
| ?                           | tải muốn hỏi như<br>chế độ hưu tri, từ  | thế nào thì đu<br>I tuất        | iợc hưởng                |
|                             |                                         |                                 | Câu tră lới              |
| ?                           | Tồi muốn hỏi là l<br>tuất 1 lần có hiệu | Chế độ hưởng<br>lực không?      | hưu trí, từ              |
|                             |                                         |                                 | Câu trả lời              |
| 0                           | Được cử đi học ở<br>hiểm thế nào?       | nước ngoài, c                   | lóng bác                 |
|                             |                                         |                                 | Câu trả lới              |
| <u> </u>                    |                                         | æ.                              | 2                        |
| Tin tão                     | QL cá nhân                              | Tra citu                        | Hố trợ                   |

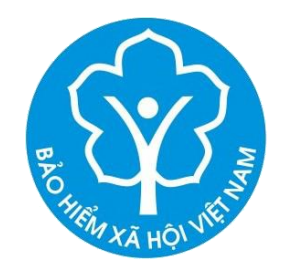

#### Tin tức - Video

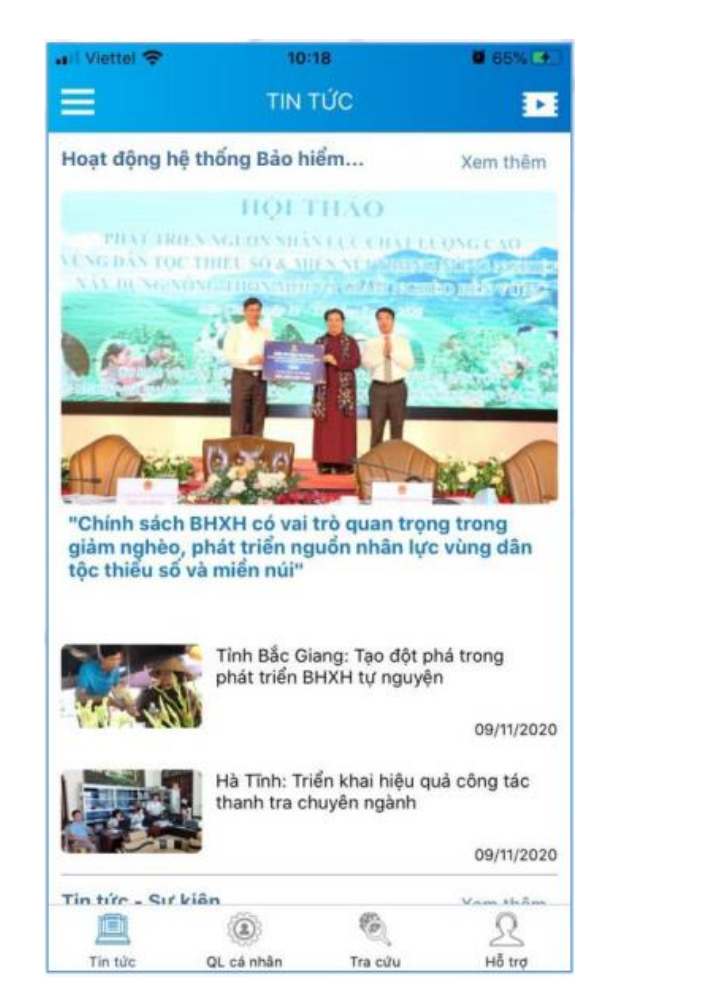

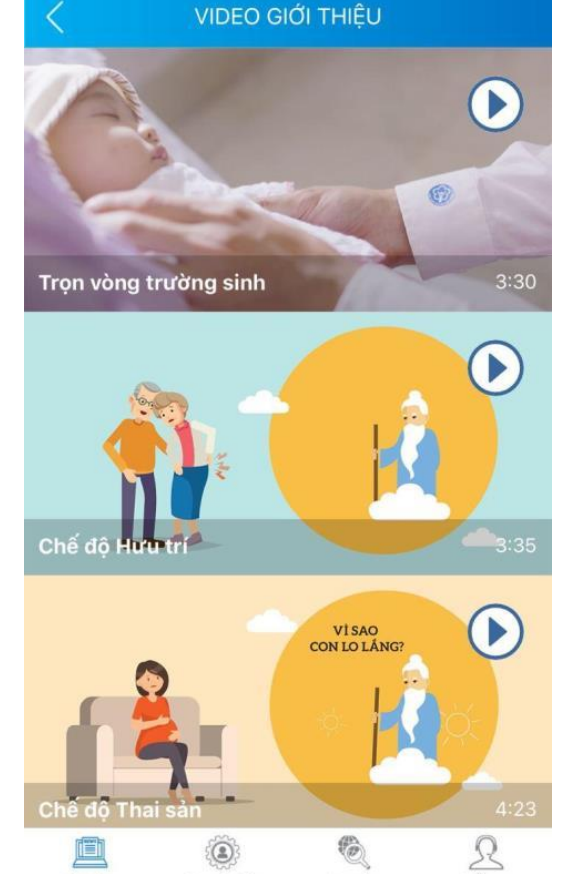

10:19

0 65% 0

Hỗ trợ

Viettel 😤

Tin tức, video lấy từ Cổng thông tin điện tử BHXH Việt Nam

Tin tức

QL cá nhân

Tra cứu

### Mục tiêu tiến tới

- Sử dụng ứng dụng VssID thay thế Thẻ BHYT;
- Tích hợp các Dịch vụ công dành cho cá nhân;
- Tích hợp các dịch vụ thanh toán trực tuyến: Đóng tiếp BHXH tự nguyện; Gia hạn thẻ BHYT theo hộ gia đình...;

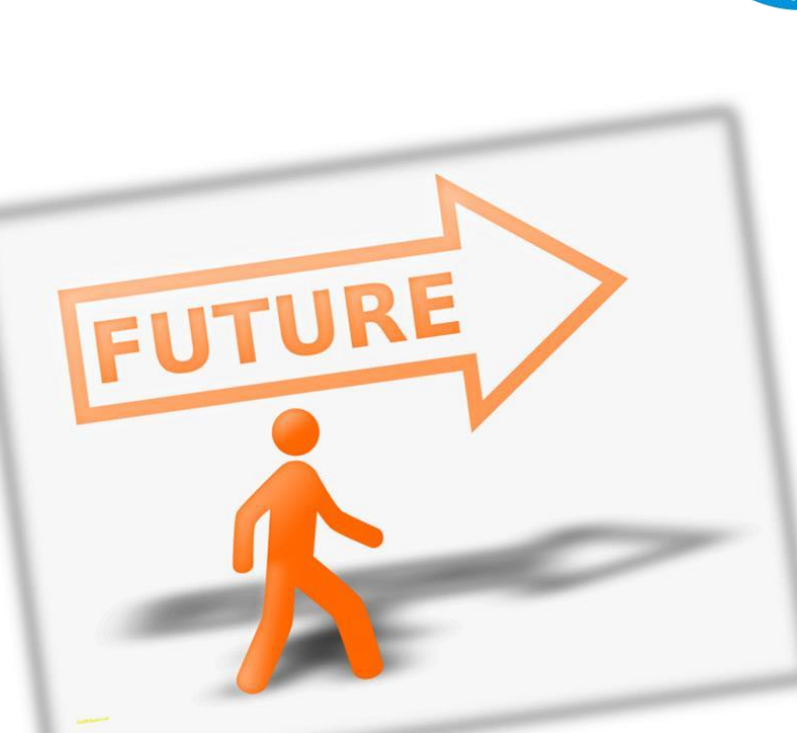

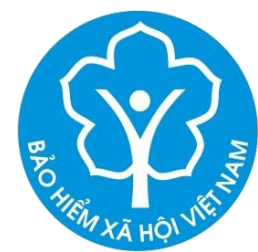

HƯỚNG DẦN ĐĂNG KÝ TÀI KHOẢN VÀ CÀI ĐẶT SỬ DỤNG VSSID

### Cách 1: Đăng ký trên Cổng DVC BHXH Việt Nam bằng máy vi tính

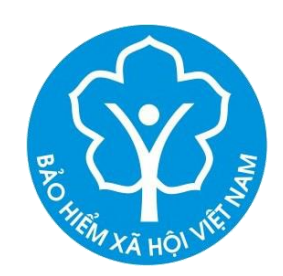

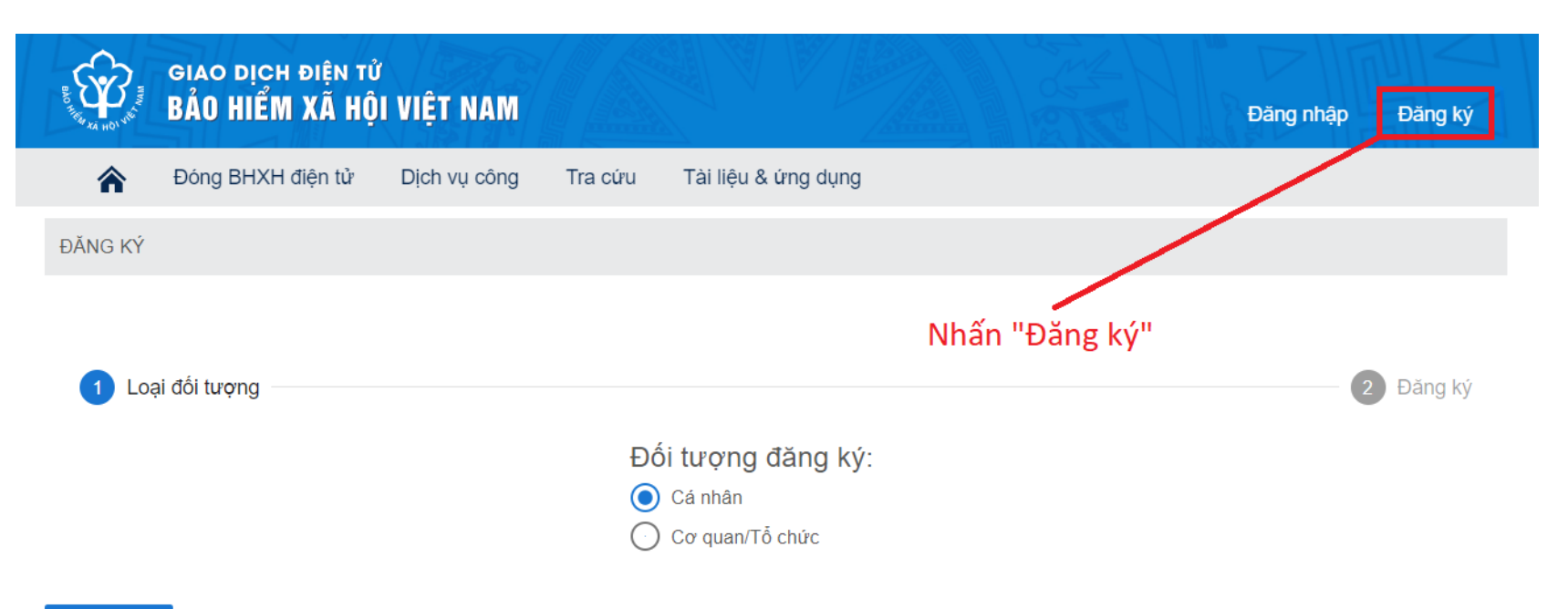

Truy cập địa chỉ: https://dichvucong. baohiemhoi.gov.vn và nhấn Đăng ký

Tiếp

©2014 – 2015 - Bản quyền thuộc về Bảo hiểm xã hội Việt Nam. Khi sử dụng lại thông tin từ website này, xin vui lòng ghi rõ nguồn "Cổng thông tin điện tử BHXH Việt Nam"

(f) (y) (3<sup>+</sup>) (m) (0) (in)

# Cách 2: Đăng ký từ ứng dụng VssID trên thiết bị di động thông minh

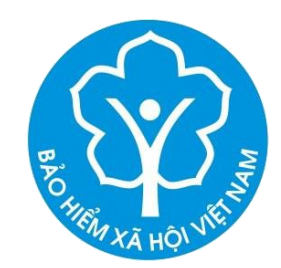

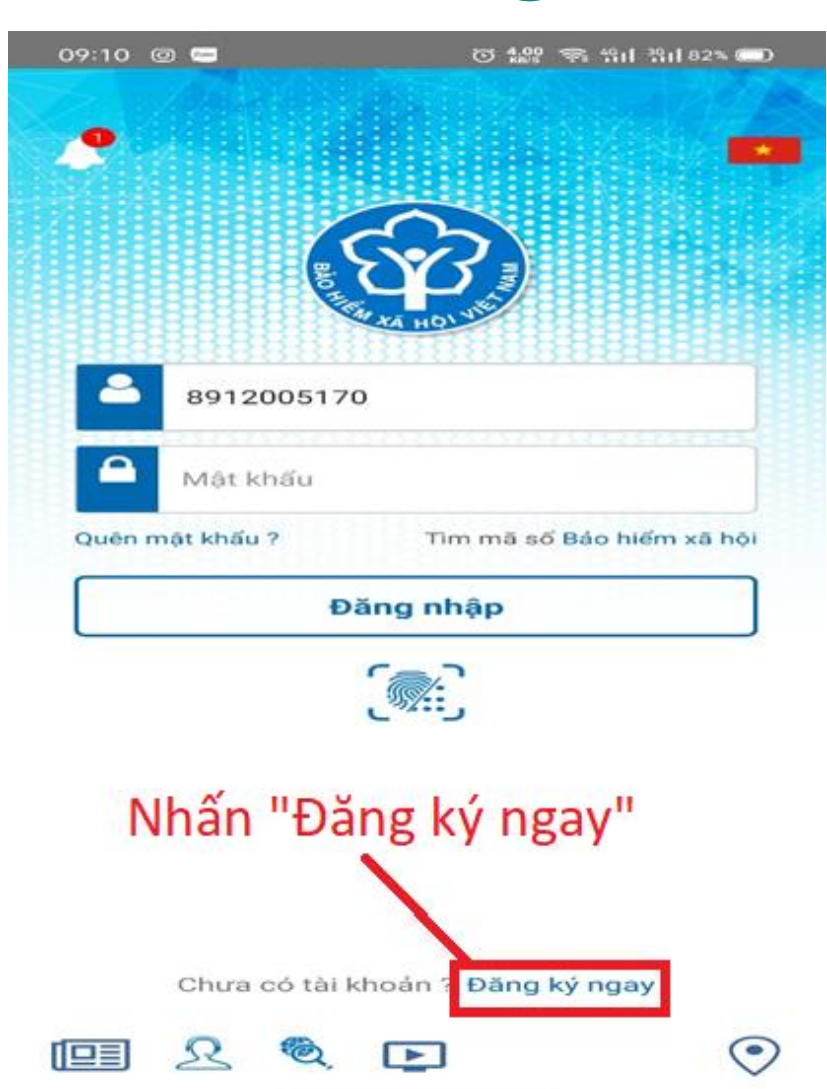

Mở ứng dụng VssID, ở màn hình Đăng nhập, nhấn **Đăng ký ngay** 

QUY TRÌNH THỰC HIỆN **ĐĂNG KÝ TÀI KHOẢN** CÁ NHÂN

CÁ NHÂN ĐÃ CÓ GIẤY CMND/ CCCD

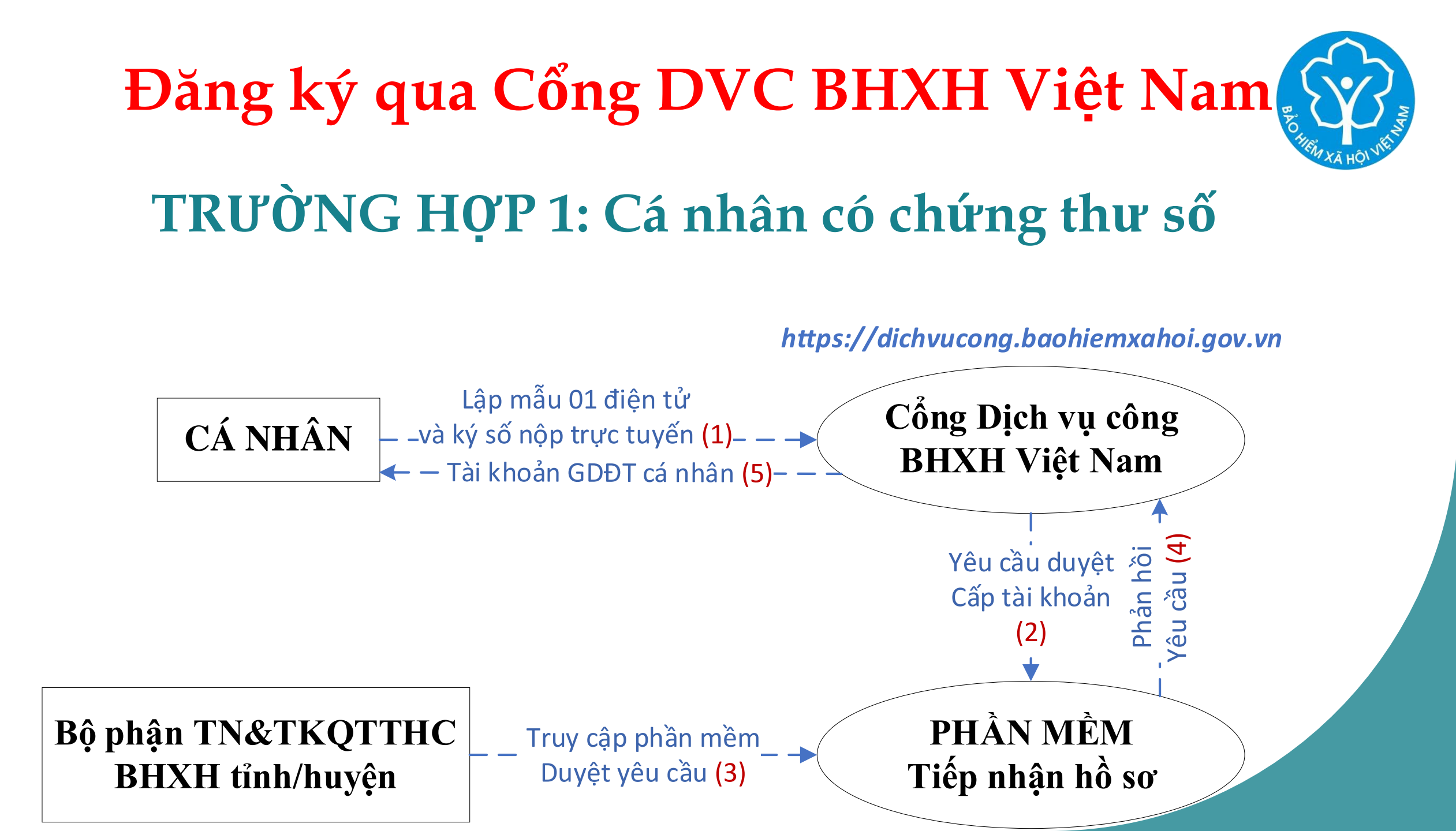

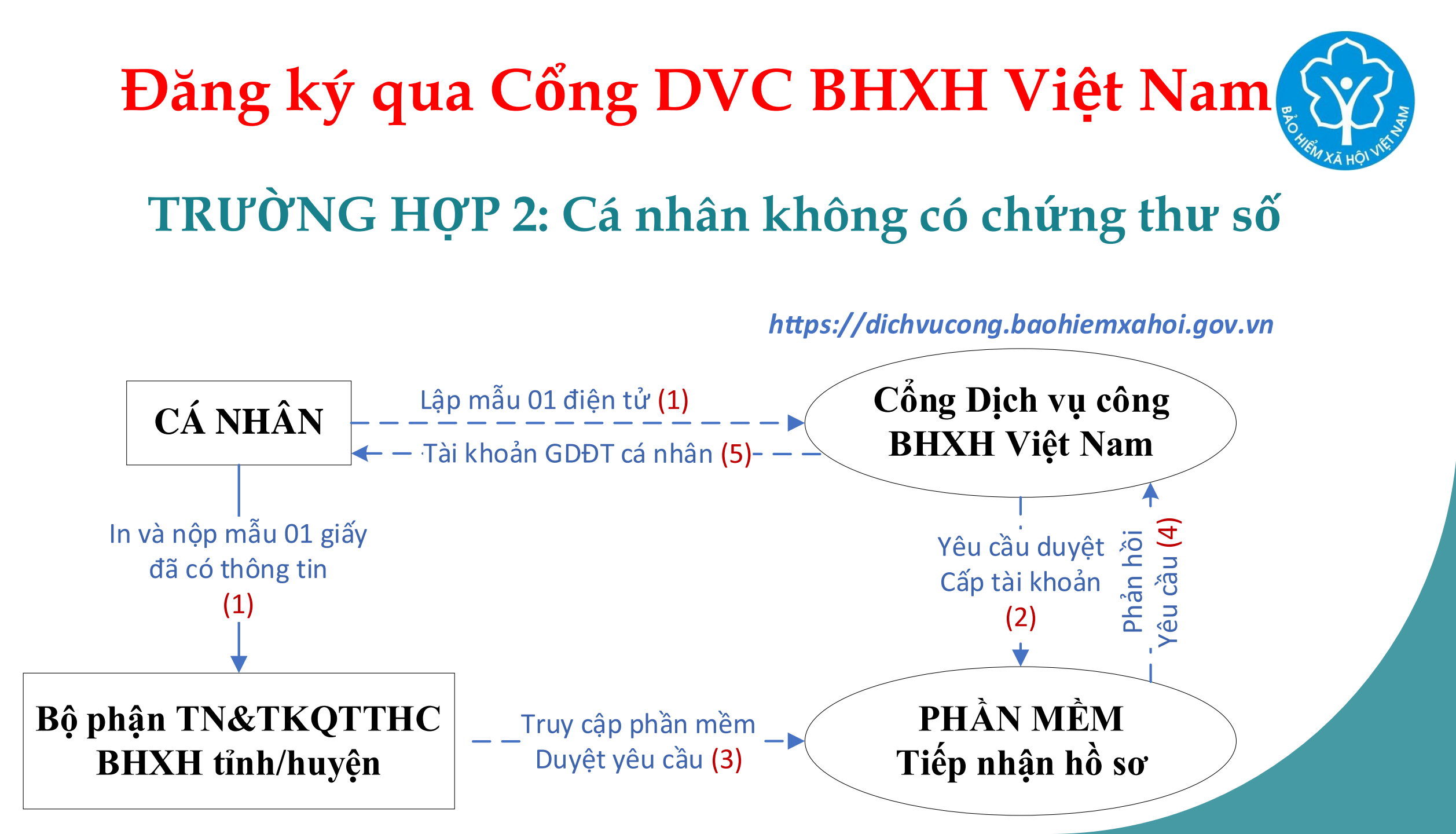

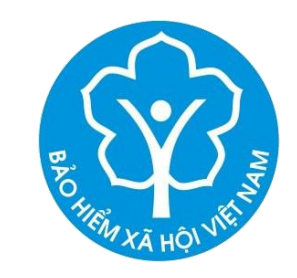

## Đăng ký trực tiếp tại cơ quan BHXH

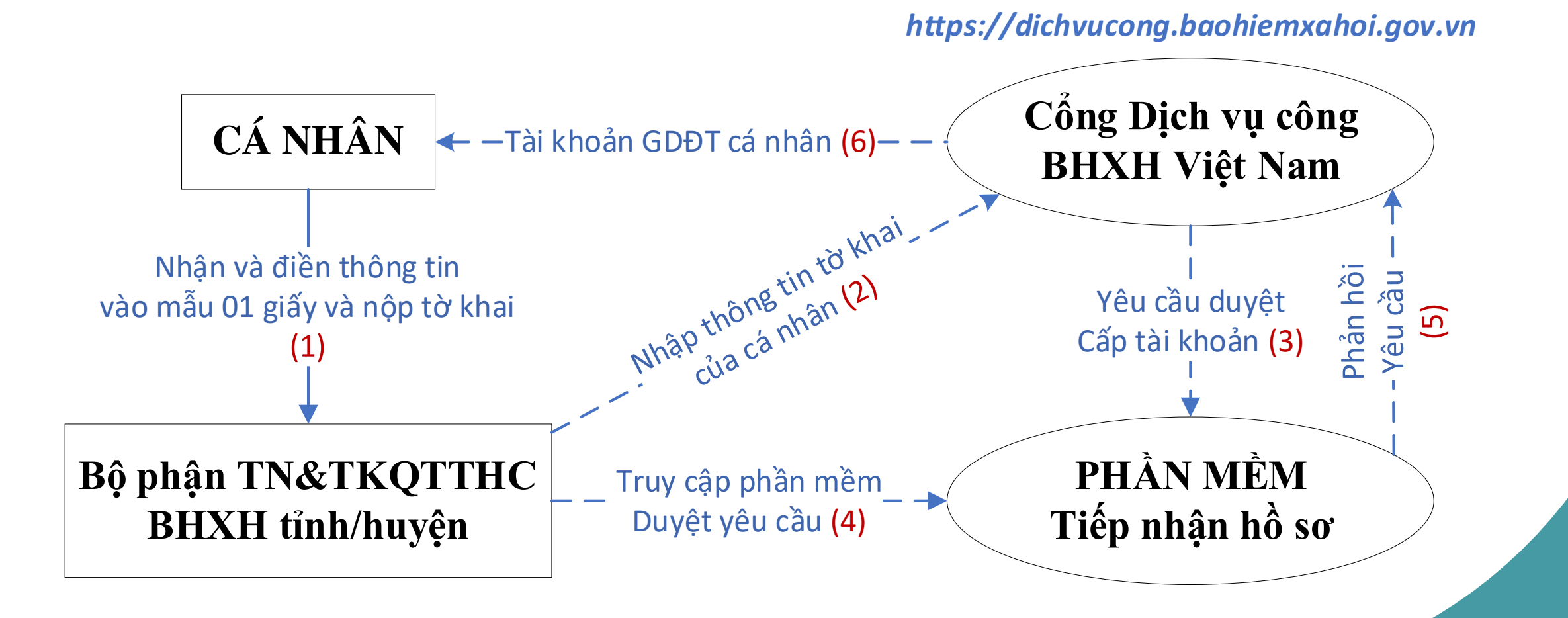

# CÁ NHÂN DƯỚI 18 TUỔI CHƯA CÓ GIẤY CMND/CCCD

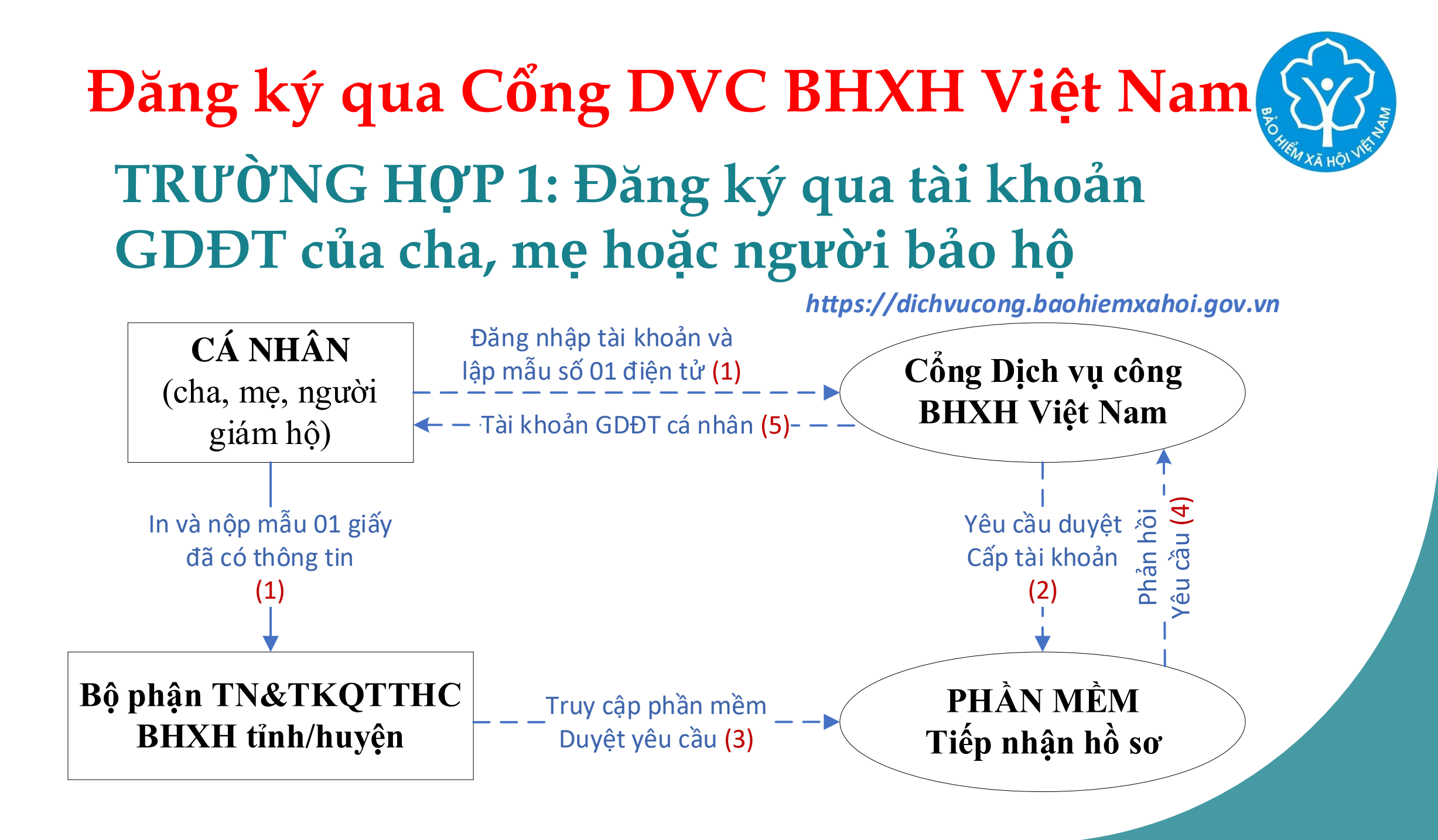

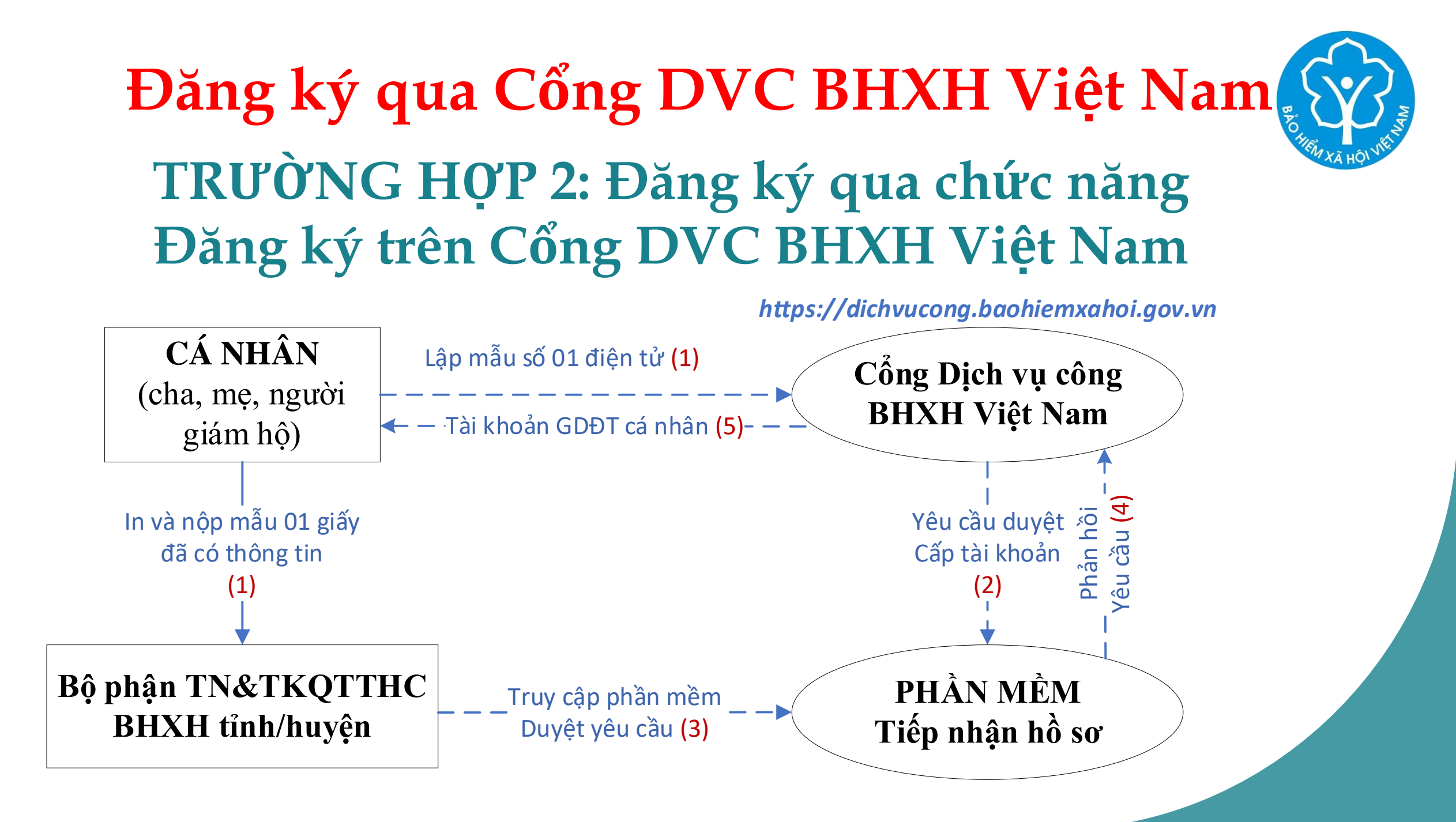

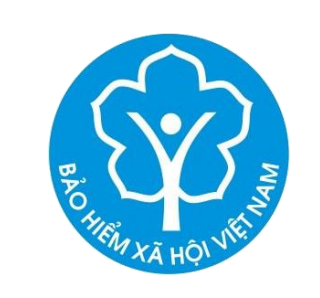

### Đăng ký trực tiếp tại cơ quan BHXH

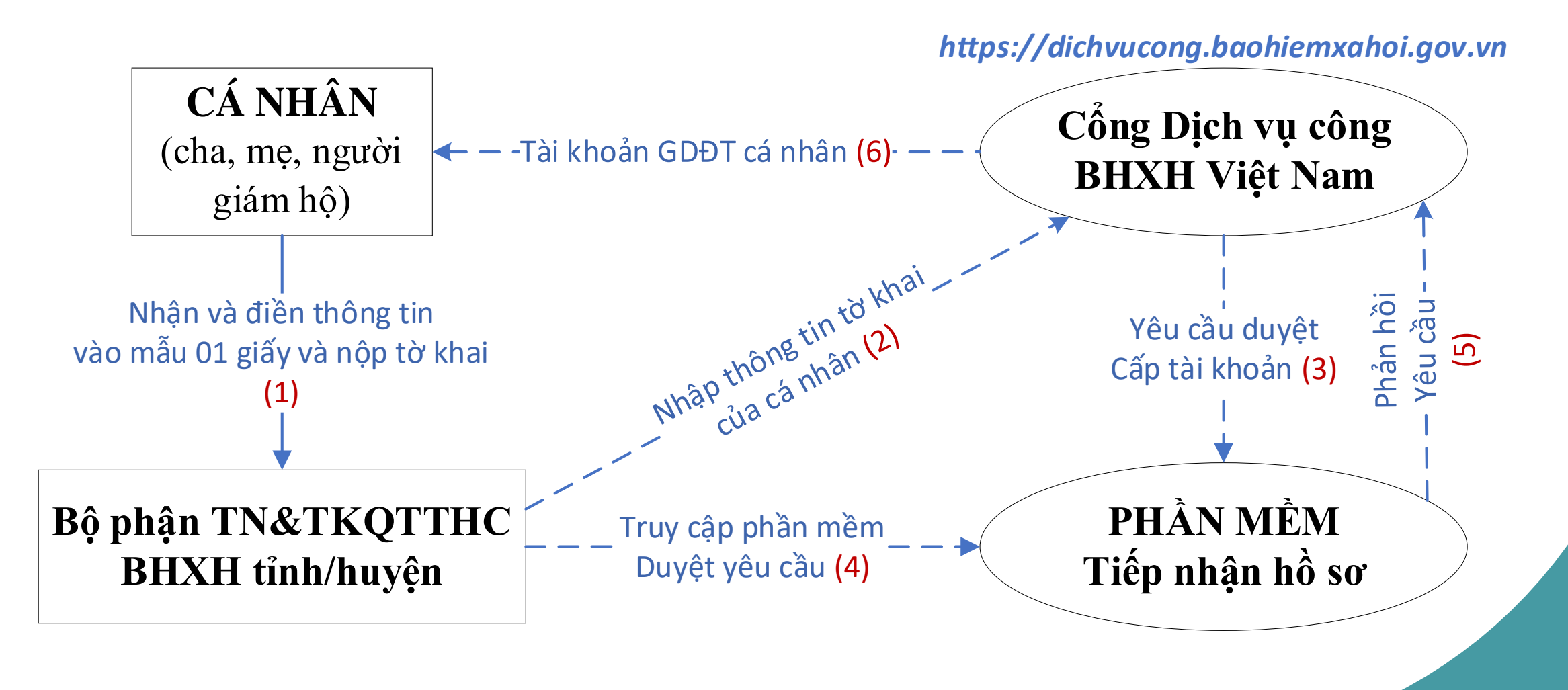

CÁC BƯỚC THỰC HIỆN ĐĂNG KÝ TÀI KHOẢN CÁ NHÂN ĐÃ CÓ GIẤY CMND/ CCCD

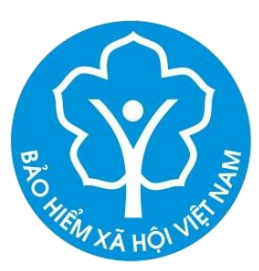

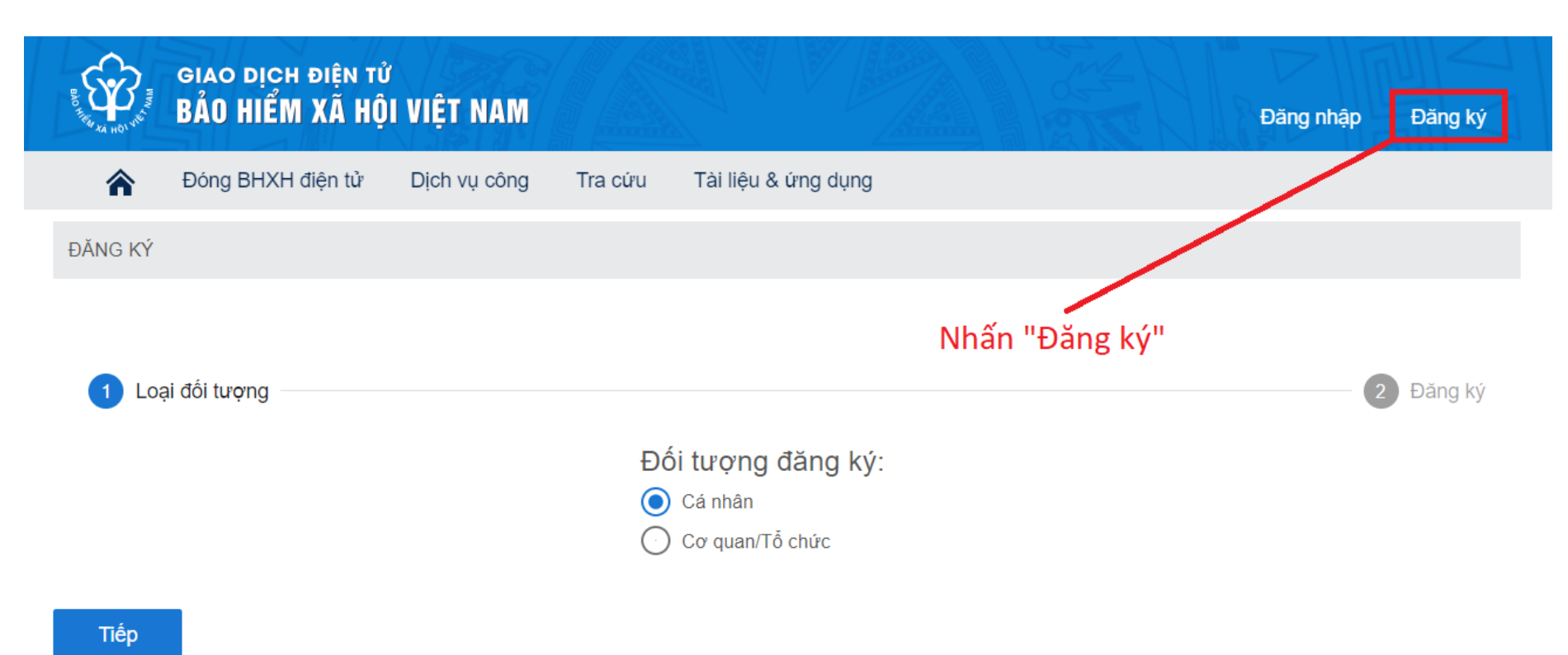

©2014 – 2015 - Bản quyền thuộc về Bảo hiểm xã hội Việt Nam. Khi sử dụng lại thông tin từ website này, xin vui lòng ghi rõ nguồn "Cổng thông tin điện tử BHXH Việt

Nam"

C

(f) У (3° 🛅 🔊 (in

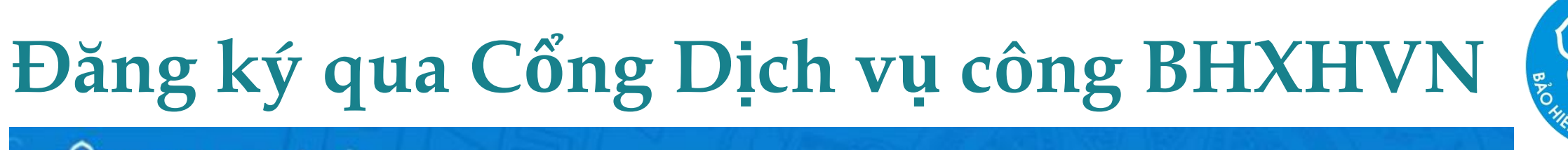

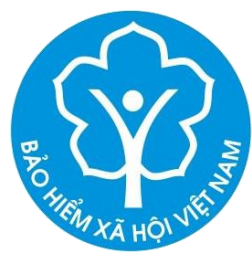

GIAO DỊCH ĐIỆN TỬ BẢO HIỂM XÃ HỘI VIỆT NAM

Dịch vụ công Tra cứu Tài liệu & ứng dụng

2

Trang chủ > Đăng ký

ĐĂNG KÝ

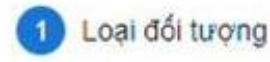

Chọn phương thức là "Cá nhân" và nhấn Tiếp

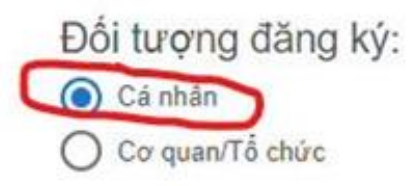

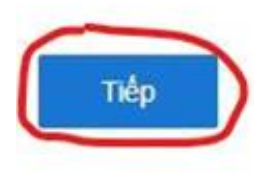

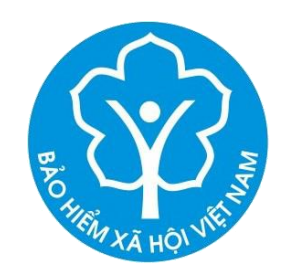

GIAO DỊCH ĐIỆN TỬ BẢO HIỂM XÃ HỘI VIỆT NAM

A Dịch vụ công Tra cứu Tài liệu & ứng dụng

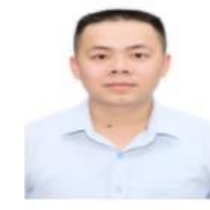

#### TỜ KHAI

Đăng ký sử dụng, điều chỉnh thông tin và ngừng sử dụng phương thức giao dịch điện tử trong lĩnh vực bảo hiểm xã hội

| Tên cơ quan/tổ chức/cá nhân* | Nguyễn Đăng Kiên          |                         |                        |
|------------------------------|---------------------------|-------------------------|------------------------|
| Mã số bào hiểm xã hội *      | 0111033399                |                         |                        |
| Số CMND/HC/CC *              | 013449672                 | Mặt trước               | Mặt sau                |
| Địa chỉ liên hệ*             | 01 - Thành phố Hà Nội 🛛 🗙 | 009 - Quận Thanh Xuân × | 00358 - Phường Phươn × |
|                              | 150 Phố Vong              |                         |                        |

#### Nhập thông tin cần thiết vào mẫu 01

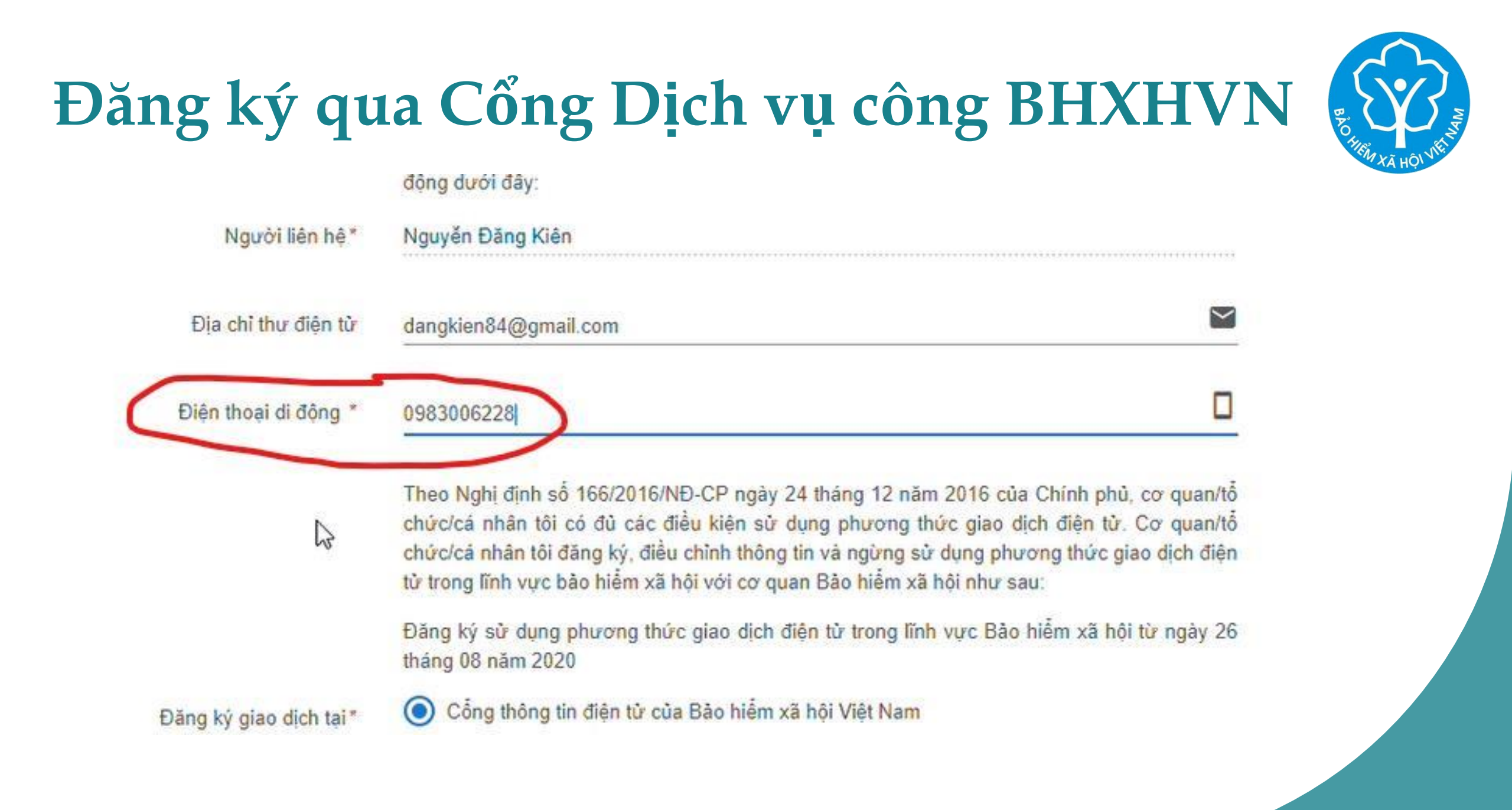

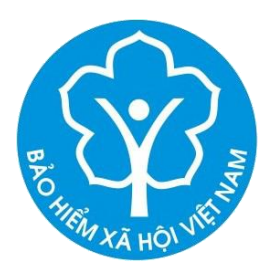

Theo Nghị định số 166/2016/NĐ-CP ngày 24 tháng 12 năm 2016 của Chính phủ, cơ quan/tổ chức/cá nhân tôi có đủ các điều kiện sử dụng phương thức giao dịch điện tử. Cơ quan/tổ chức/cá nhân tôi đăng ký, điều chỉnh thông tin và ngừng sử dụng phương thức giao dịch điện tử trong lĩnh vực bào hiểm xã hội với cơ quan Bảo hiểm xã hội như sau:

Đăng ký sử dụng phương thức giao dịch điện tử trong lĩnh vực Bảo hiểm xã hội từ ngày 26 tháng 08 năm 2020

Đăng ký giao dịch tại \*

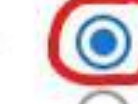

Cổng thông tin điện tử của Bảo hiểm xã hội Việt Nam

#### ) Tổ chức I-VAN

Cơ quan/tổ chức/cá nhân tôi cam kết hoàn toàn chịu trách nhiệm trước pháp luật về tính chính xác, trung thực của nội dung nêu trên và thực hiện giao dịch điện tử trong lĩnh vực bào hiểm xã hội theo đúng quy định của pháp luật./

Chọn cơ quan BHXH tiếp nhận\*:

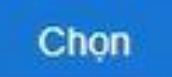

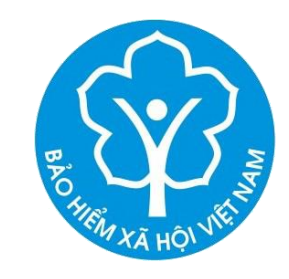

| Tài liệu & ứng dụng     |                                |                                     |
|-------------------------|--------------------------------|-------------------------------------|
|                         | 🗹 Chọn cơ quan Bảo hiểm xã hội | ×                                   |
| Đăng ký giao dịch tại * | [083] BHXH Tỉnh Bến Tre        |                                     |
| 5,5                     | [084] BHXH Tỉnh Trà Vinh       |                                     |
|                         | [086] BHXH Tỉnh Vĩnh Long      | n nhiệm trước pháp luật về tính     |
|                         | [087] BHXH Tỉnh Đồng Tháp      | o dịch điện tử trong lĩnh vực bảo   |
|                         | 💽 [089] BHXH Tỉnh An Giang     |                                     |
| uan BHXH tiếp nhận *:   | [08902] BHXH TP Châu Đốc       |                                     |
|                         | [08903] BHXH Huyện An Phú      |                                     |
| on hình thức nộp hồ sơ  | [08904] BHXH TX Tân Châu       | hội Việt Nam                        |
|                         | [08905] BHXH Huyện Phú Tân     | ch vụ bưu chính công ích do cá nhân |
|                         | [08906] BHXH Huyện Châu Phú    |                                     |
| Địa chỉ cơ quan         | [08907] BHXH Huyện Tịnh Biên   | hang                                |
| - 1                     | [08908] BHXH Huyện Tri Tôn     | 1                                   |
| Sô điện thoại           | [08909] BHXH Huyện Chợ Mới     |                                     |
|                         | [08910] BHXH Huyện Châu Thành  |                                     |
|                         | [08911] BHXH Huyện Thoại Sơn   | 1                                   |
|                         | [091] BHXH Tỉnh Kiên Giang     |                                     |
|                         | Chọn Đóng                      |                                     |

Tra cứu

Chon co o

Cho

ChọncơquanBHXHcánhânmuốngửihồsơtrên địa bàn tỉnh

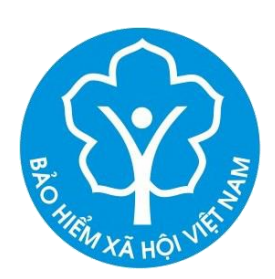

Cổng thông tin điện tử của Bảo hiểm xã hội Việt Nam

#### Tổ chức I-VAN

Cơ quan/tổ chức/cá nhân tôi cam kết hoàn toàn chịu trách nhiệm trước pháp luật về tính chính xác, trung thực của nội dung nêu trên và thực hiện giao dịch điện tử trong lĩnh vực bảo hiểm xã hội theo đúng quy định của pháp luật.

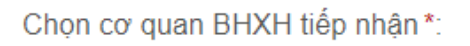

Chọn hình thức nộp hồ sơ

Đăng ký giao dịch tại \*

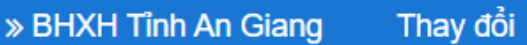

ại nơi tiếp nhận hồ sơ theo quy định của Bảo hiểm Xã hội Việt Nam

zại nhà thông qua dịch vụ bưu chính công ích (Cước dịch vụ bưu chính công ích do cá nhân tự trả khi gửi hồ sơ)

Địa chỉ cơ quan

11 Lê Triệu Kiết, phường Mỹ Bình, TP Long Xuyên, tỉnh An Giang

Số điện thoại 02963952115

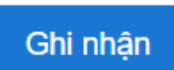

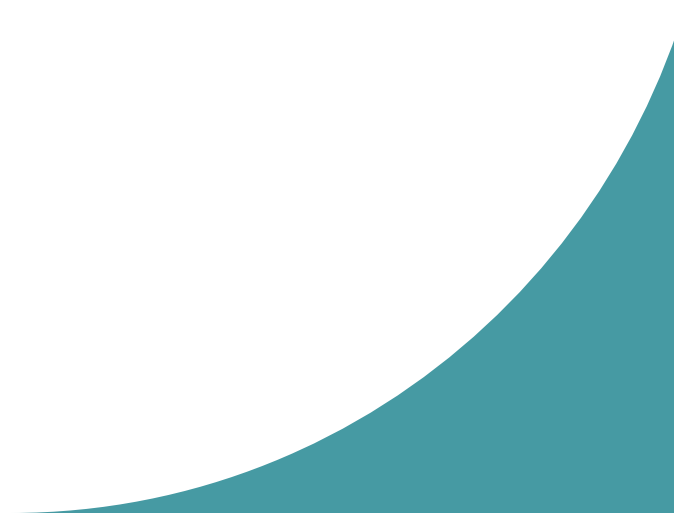

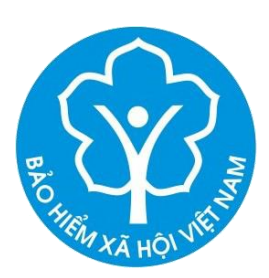

| BAO HE RAY AND WITH | GIAO DỊCH ĐIỆN TỬ<br><mark>BẢO HIỂM XÃ HỘI VIỆT NAM</mark><br>Đăng nhập Đă                                                                                                    | ing ký |
|---------------------|----------------------------------------------------------------------------------------------------|--------|
| â                   | Đóng BHXH điện tử Dịch vụ công Tra cứu Tài liệu & ứng dụng                                                                                                    |        |
|                     | Cơ quan/tổ chức/cá nhân tôi cam kết hoàn toàn chịu trách nhiệm trước pháp luật về tính<br>chính xác, trung thực của nội dung nêu trên và thực hiện giao dịch điện tử trong lĩnh vực bảo<br>hiểm xã hội theo đúng quy định của pháp luật.                                                                                                    |        |
|                     | Chọn cơ quan BHXH tiếp nhận*: » BHXH Tỉnh An Giang Thay đổi                                                                                                    |        |
|                     | Vui lòng đến cơ quan BHXH gần nhất hoặc Trung tâm dịch vụ hỗ trợ, chăm sóc khách hàng BHXH Việt Nam với giấy tờ tùy thân (CMND/CCCD/Hộ chiếu và giấy khai sinh<br>nếu đăng ký cho con) để hoàn tất quá trình đăng ký. Tại đây, bạn sẽ nhận được thông tin tài khoản đăng nhập và được hướng dẫn cài đặt, sử dụng ứng dụng VssID. Liên<br>hệ 19009068 để được hướng dẫn, hỗ trợ. |        |
|                     | Đóng                                                                                                    |        |
|                     |                                                                                                    |        |
|                     | Ghi nhận                                                                                                    |        |

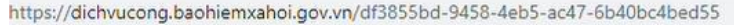

| 7-6b40bc4bed55 |                                                      | 1/2                                                                                                    |                                                                              |                    |  |
|----------------|------------------------------------------------------|----------------------------------------------------------------------------------------------------|------------------------------------------------------------------------------|--------------------|--|
|                | Đản                                                  | CỘNG HÒA XÃ HỘI CHỦ NGHĨA<br>Độc lập - Tự do - Hạnh phú<br>Đống Đa, ngày 26 tháng 8 năm<br>TỜ KHAI<br>g ký sử dụng, điều chỉnh thông tin và ngù<br>thức giao dịch điện tử trong lĩnh vực bả<br>Kính gửi: Bảo hiễm xã hội Việt | VIỆT NAM<br><u>c</u><br>2020<br>rng sử dụng phương<br>io hiểm xã hội<br>Nam. | Mẫu số 01          |  |
|                | Tên cơ quan/tổ chức/cá n                             | hân: Nguyễn Đăng Kiên                                                                                                    |                                                                              |                    |  |
|                | Mã số bảo hiểm xã hội: 0                             | 111033399                                                                                                    |                                                                              |                    |  |
|                | Số CMND/HC/CC: 0134                                  | 49672                                                                                                    | 63                                                                           |                    |  |
|                | Địa chỉ liên hệ: 150 Phố                             | Vọng, Phường Phương Liệt, Quận Thanh X                                                                                                    | uân, Thành phố Hà N                                                          | ội                 |  |
|                | Số chứng thư số của cơ q                             | uan, tổ chức, cá nhân:                                                                                                    |                                                                              |                    |  |
|                | Tên tổ chức chứng thực c                             | chữ ký số:                                                                                                    |                                                                              |                    |  |
|                | Thời hạn sử dụng chứng                               | thư số: Từ ngày tháng năm đến ngày                                                                                                    | ' tháng năm <sup>(*)</sup>                                                   |                    |  |
|                | Cá nhân tôi không có ch<br>mã xác thực giao dịch điệ | ứng thư số (không điền nội dung tại mục (*<br>ện tử theo địa chỉ thư điện tử hoặc số điện tl                                                                                                    | <sup>9</sup> ), đề nghị cơ quan B<br>noại di động dưới đây                   | ảo hiểm xã hội cấp |  |
|                | Người liên hệ: Nguyễn Đ                              | ăng Kiên                                                                                                    |                                                                              |                    |  |
|                | Địa chỉ thư điện tử: dang                            | kien84@gmail.com                                                                                                    |                                                                              |                    |  |
|                | Điện thoại di động: 0983                             | 006228                                                                                                    |                                                                              |                    |  |
|                | Theo Nghị định số 166/2                              | 2016/NĐ-CP ngày 24 tháng 12 năm 2016 c                                                                                                    | ua Chính phủ, cơ qu                                                          | an/tổ chức/cá nhân |  |

tôi có đủ các điều kiên sử dụng phương thức giao dịch điện tử. Cơ quan/tổ chức/cá nhân tôi đăng ký, điều

In và ký mẫu 01 và nộp tại cơ quan BHXH đã đăng ký nộp hồ sơ để xác thực và cấp tài duyệt khoản cho cá nhân

# CÁ NHÂN DƯỚI 18 TUỔI CHƯA CÓ GIẤY CMND/CCCD

# Cách 1 Đăng ký qua tài khoản GDĐT của cha, me, người giám hộ

### Đăng ký qua tài khoản cha, mẹ hoặc người giám hộ

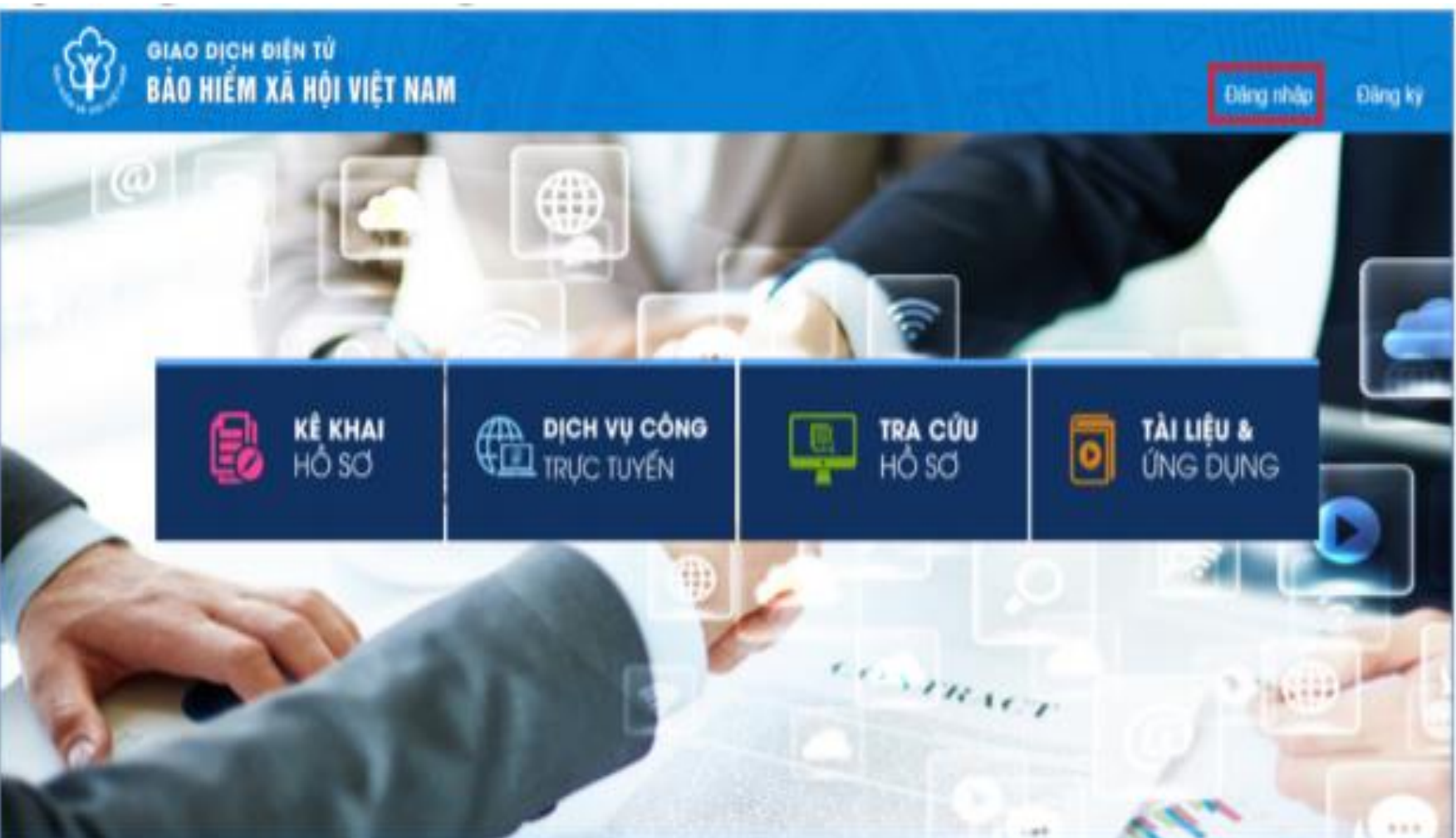

Đăng nhập tài khoản GDĐT cá nhân của cha, mẹ, người giám hô

## Đăng ký qua tài khoản cha, mẹ hoặc người giám hộ

|      | 😌 🔐 🖓 🖓 San San San San San San San San San San |
|------|-------------------------------------------------|
| dụng | Däng ký cho con                                 |
|      | 🕰 Đổi mật khẩu                                  |
|      | Thiết lập SmartOTP                              |
|      | 🖒 Thoát                                         |

Sau khi đăng nhập thành công, sử dụng chức năng **Đăng ký cho con** 

### Đăng ký qua tài khoản cha, mẹ hoặc người giám hộ

TÒ' KHAI Đăng ký sử dụng, điều chỉnh thông tin và ngừng sử dụng phương thức giao dịch điện tử trong lĩnh vực bảo hiểm xã hội Ho và tên \* Nguyễn Tuê Lâm Mã số bảo hiểm xã hội \* Jiáv khai sint Mã số bảo hiểm xã hội người giám hộ Số CMND/HC/CC của người giám hô \* Māt sau Măt trước Địa chỉ liên hê\* 01 - Thành phố Hà Nội 001 - Quân Ba Đình 00001 - Phường Phúc X > 113

Nhập thông tin người dưới 18 tuổi và đính kèm hình ảnh Giấy khai sinh

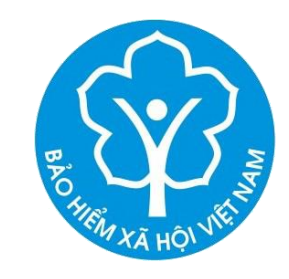

| Tài liệu & ứng dụng     |                                |                                     |
|-------------------------|--------------------------------|-------------------------------------|
|                         | 🗹 Chọn cơ quan Bảo hiểm xã hội | ×                                   |
| Đăng ký giao dịch tại * | [083] BHXH Tỉnh Bến Tre        |                                     |
| 5,5                     | [084] BHXH Tỉnh Trà Vinh       |                                     |
|                         | [086] BHXH Tỉnh Vĩnh Long      | n nhiệm trước pháp luật về tính     |
|                         | [087] BHXH Tỉnh Đồng Tháp      | o dịch điện tử trong lĩnh vực bảo   |
|                         | 💽 [089] BHXH Tỉnh An Giang     |                                     |
| uan BHXH tiếp nhận *:   | [08902] BHXH TP Châu Đốc       |                                     |
|                         | [08903] BHXH Huyện An Phú      |                                     |
| on hình thức nộp hồ sơ  | [08904] BHXH TX Tân Châu       | hội Việt Nam                        |
|                         | [08905] BHXH Huyện Phú Tân     | ch vụ bưu chính công ích do cá nhân |
|                         | [08906] BHXH Huyện Châu Phú    |                                     |
| Địa chỉ cơ quan         | [08907] BHXH Huyện Tịnh Biên   | hang                                |
| - 1                     | [08908] BHXH Huyện Tri Tôn     | 1                                   |
| Sô điện thoại           | [08909] BHXH Huyện Chợ Mới     |                                     |
|                         | [08910] BHXH Huyện Châu Thành  |                                     |
|                         | [08911] BHXH Huyện Thoại Sơn   | 1                                   |
|                         | [091] BHXH Tỉnh Kiên Giang     |                                     |
|                         | Chọn Đóng                      |                                     |

Tra cứu

Chon co o

Cho

ChọncơquanBHXHcánhânmuốngửihồsơtrên địa bàn tỉnh

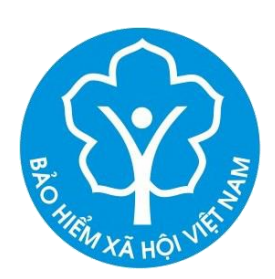

Cổng thông tin điện tử của Bảo hiểm xã hội Việt Nam

#### Tổ chức I-VAN

Cơ quan/tổ chức/cá nhân tôi cam kết hoàn toàn chịu trách nhiệm trước pháp luật về tính chính xác, trung thực của nội dung nêu trên và thực hiện giao dịch điện tử trong lĩnh vực bảo hiểm xã hội theo đúng quy định của pháp luật.

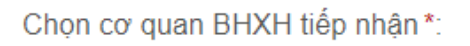

Chọn hình thức nộp hồ sơ

Đăng ký giao dịch tại \*

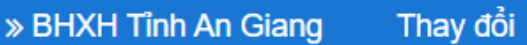

ại nơi tiếp nhận hồ sơ theo quy định của Bảo hiểm Xã hội Việt Nam

zại nhà thông qua dịch vụ bưu chính công ích (Cước dịch vụ bưu chính công ích do cá nhân tự trả khi gửi hồ sơ)

Địa chỉ cơ quan

11 Lê Triệu Kiết, phường Mỹ Bình, TP Long Xuyên, tỉnh An Giang

Số điện thoại 02963952115

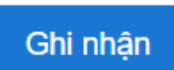

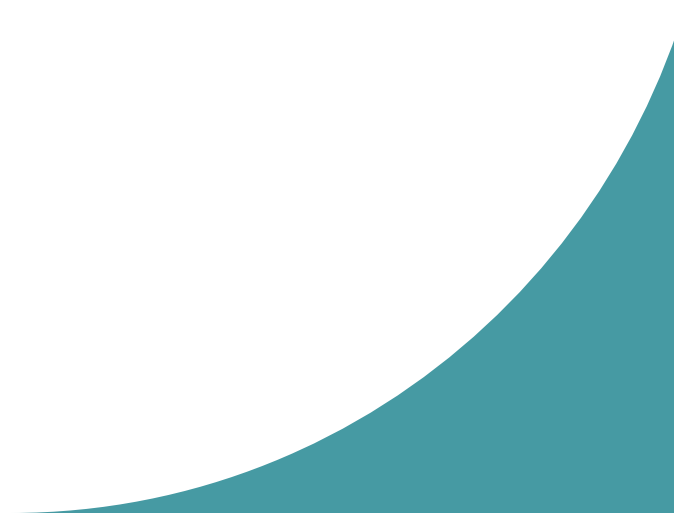

# Cách 2

Đăng ký trực tiếp trên Cổng DVC của BHXH Việt Nam

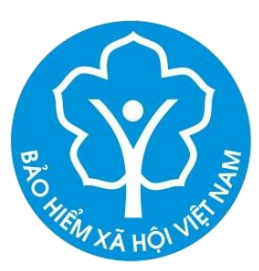

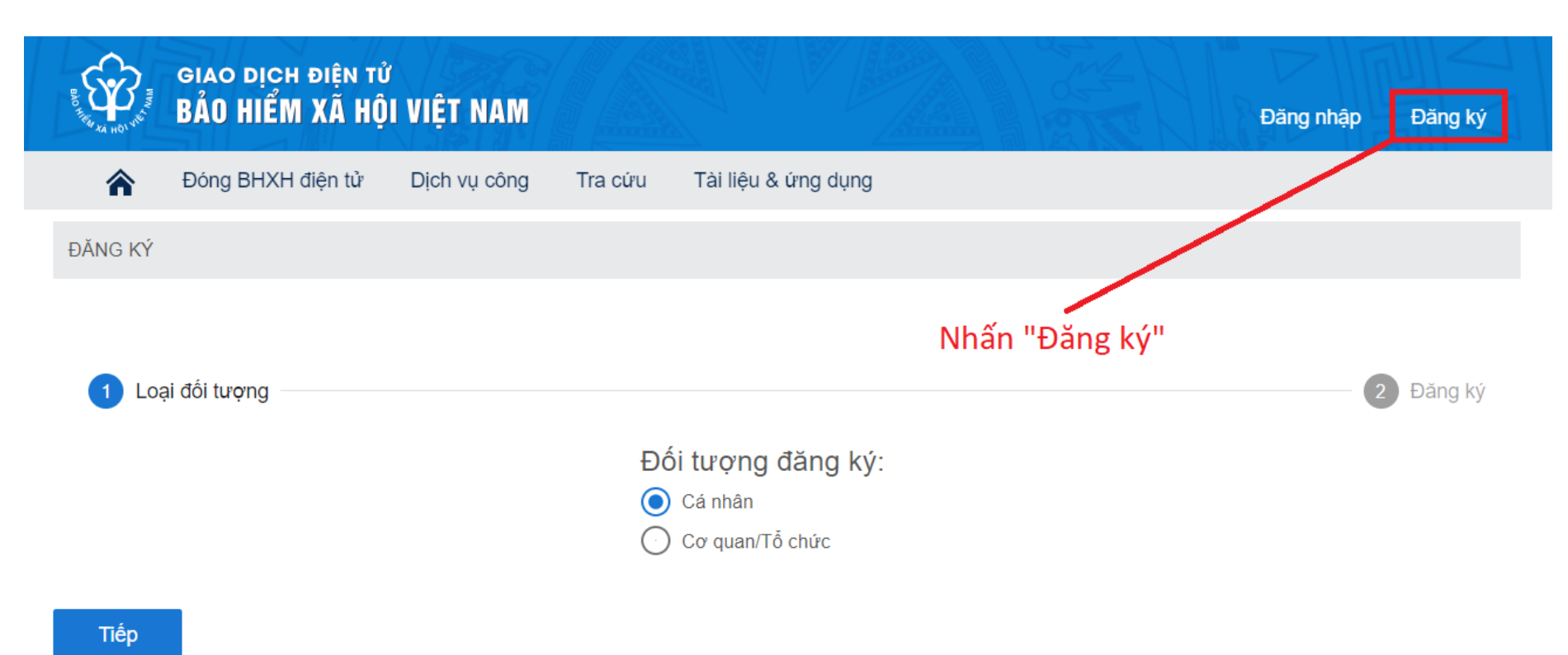

©2014 – 2015 - Bản quyền thuộc về Bảo hiểm xã hội Việt Nam. Khi sử dụng lại thông tin từ website này, xin vui lòng ghi rõ nguồn "Cổng thông tin điện tử BHXH Việt

Nam"

C

(f) У (3° 🛅 🔊 (in

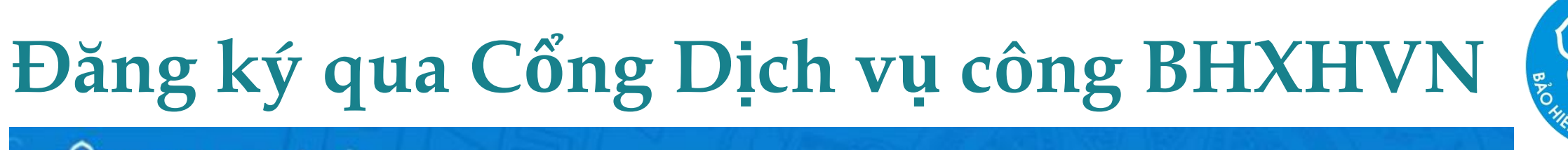

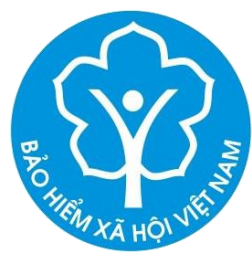

GIAO DỊCH ĐIỆN TỬ BẢO HIỂM XÃ HỘI VIỆT NAM

Dịch vụ công Tra cứu Tài liệu & ứng dụng

2

Trang chủ > Đăng ký

ĐĂNG KÝ

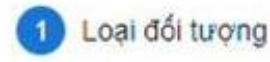

Chọn phương thức là "Cá nhân" và nhấn Tiếp

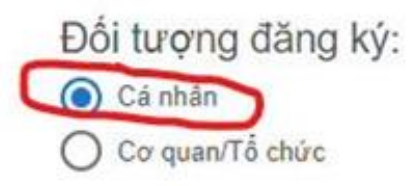

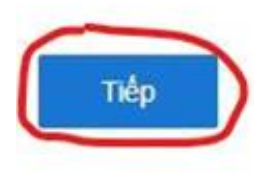

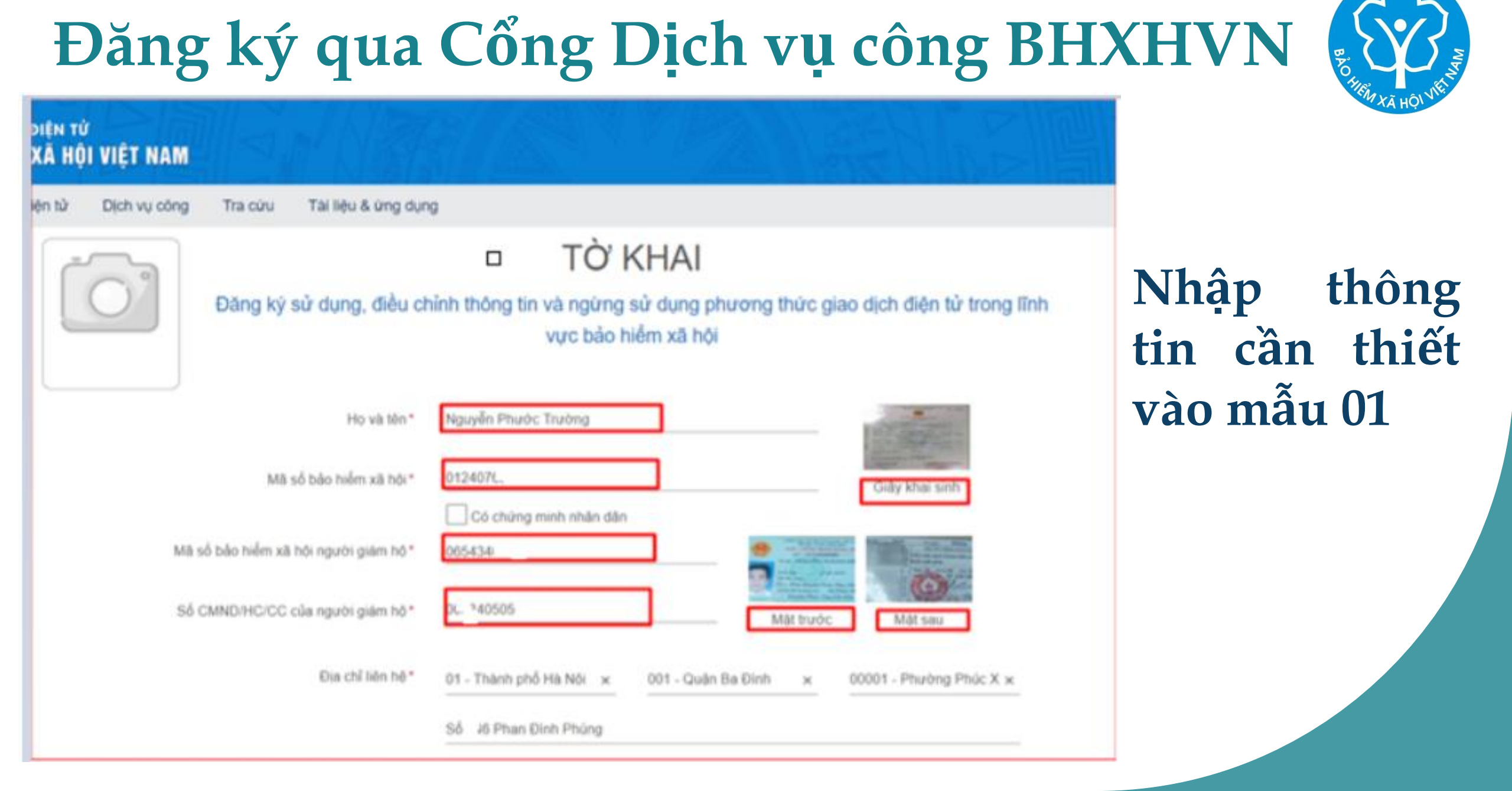

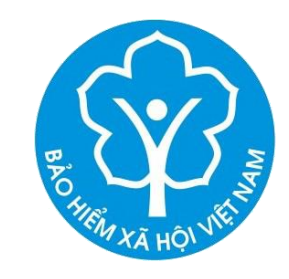

| Tài liệu & ứng dụng     |                                |                                     |
|-------------------------|--------------------------------|-------------------------------------|
|                         | 🗹 Chọn cơ quan Bảo hiểm xã hội | ×                                   |
| Đăng ký giao dịch tại * | [083] BHXH Tỉnh Bến Tre        |                                     |
| 5,5                     | [084] BHXH Tỉnh Trà Vinh       |                                     |
|                         | [086] BHXH Tỉnh Vĩnh Long      | n nhiệm trước pháp luật về tính     |
|                         | [087] BHXH Tỉnh Đồng Tháp      | o dịch điện tử trong lĩnh vực bảo   |
|                         | 💽 [089] BHXH Tỉnh An Giang     |                                     |
| uan BHXH tiếp nhận *:   | [08902] BHXH TP Châu Đốc       |                                     |
|                         | [08903] BHXH Huyện An Phú      |                                     |
| on hình thức nộp hồ sơ  | [08904] BHXH TX Tân Châu       | hội Việt Nam                        |
|                         | [08905] BHXH Huyện Phú Tân     | ch vụ bưu chính công ích do cá nhân |
|                         | [08906] BHXH Huyện Châu Phú    |                                     |
| Địa chỉ cơ quan         | [08907] BHXH Huyện Tịnh Biên   | hang                                |
| - 1                     | [08908] BHXH Huyện Tri Tôn     | 1                                   |
| Sô điện thoại           | [08909] BHXH Huyện Chợ Mới     |                                     |
|                         | [08910] BHXH Huyện Châu Thành  |                                     |
|                         | [08911] BHXH Huyện Thoại Sơn   | 1                                   |
|                         | [091] BHXH Tỉnh Kiên Giang     |                                     |
|                         | Chọn Đóng                      |                                     |

Tra cứu

Chon co o

Cho

ChọncơquanBHXHcánhânmuốngửihồsơtrên địa bàn tỉnh

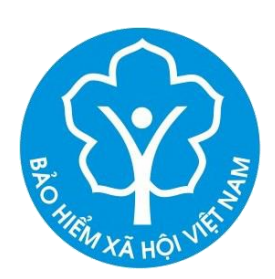

Cổng thông tin điện tử của Bảo hiểm xã hội Việt Nam

#### Tổ chức I-VAN

Cơ quan/tổ chức/cá nhân tôi cam kết hoàn toàn chịu trách nhiệm trước pháp luật về tính chính xác, trung thực của nội dung nêu trên và thực hiện giao dịch điện tử trong lĩnh vực bảo hiểm xã hội theo đúng quy định của pháp luật.

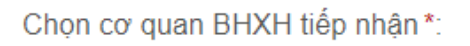

Chọn hình thức nộp hồ sơ

Đăng ký giao dịch tại \*

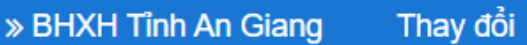

ại nơi tiếp nhận hồ sơ theo quy định của Bảo hiểm Xã hội Việt Nam

zại nhà thông qua dịch vụ bưu chính công ích (Cước dịch vụ bưu chính công ích do cá nhân tự trả khi gửi hồ sơ)

Địa chỉ cơ quan

11 Lê Triệu Kiết, phường Mỹ Bình, TP Long Xuyên, tỉnh An Giang

Số điện thoại 02963952115

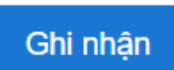

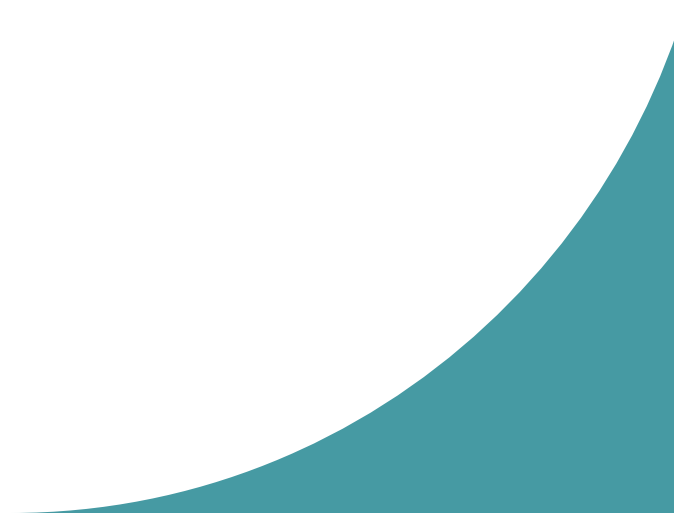

# CÀI ĐẶT VÀ SỬ DỤNG ỨNG DỤNG VSSID

### Tải và cài đặt với HĐH Android

\* \* \* 354 .

Cài đặt

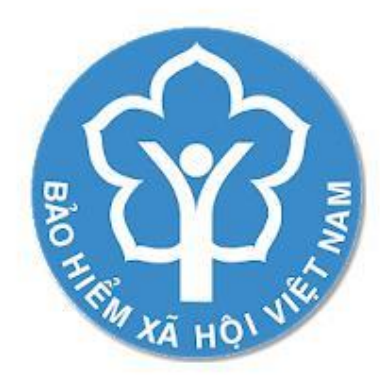

VssID

3+

+

Bảo hiếm xã hội Việt Nam Doanh nghiệp

Thêm vào danh sách mong muốn

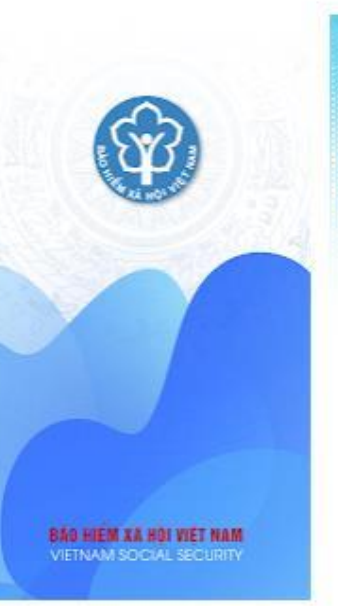

|           | anywrs cy            | i NHÁN                 | =                 | TINTAC                                                                                                    |
|-----------|----------------------|------------------------|-------------------|----------------------------------------------------------------------------------------------------|
|           | Phon Thi Hurding     | 956285                 | Tintiz - Sakin    | ·                                                                                                    |
|           | Ngle einti           | 04/09/1096             |                   | of some university table to any                                                                                                    |
|           | CMND                 | 152085807              |                   | and the second second sec |
| 1200000   | 55 dân thair         | 09/9216631             | and the           | 2222                                                                                                    |
| Mit inår  | Dia chi Số nhà 23    | , Ng5 6, Phố Quần Ngực | Class 1 of 1      | And a star water of the star                                                                                                    |
| Dâng chặc | 🔞 ты анут            | >                      |                   |                                                                                                    |
|           | () Quá trình tham ga | RH >                   |                   | Here ar of the plan brand line of<br>Bent, be pik ogning                                                                                                    |
|           | Thông tin hưởng      | >                      | 1000              | Gwe ku ngo tuyên sê chinh sêch<br>Brin't sigle 2018/2018 (HR Had                                                                                                    |
|           | Số khám chữa bệt     | n >                    | Linh sut Bio hife | 1 x2 10                                                                                                    |
|           |                      |                        |                   |                                                                                                    |
|           |                      | 11 11 125              | -                 |                                                                                                    |

Mở kho ứng dụng CH Play, tìm và cài đặt ứng dụng VssID

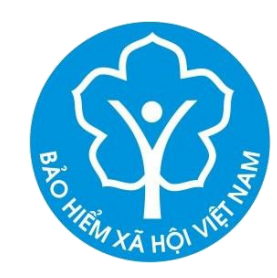

#### Tải và cài đặt với HĐH IOS

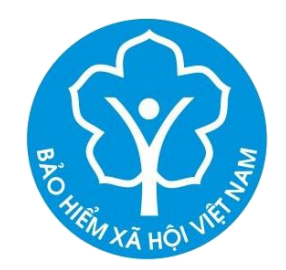

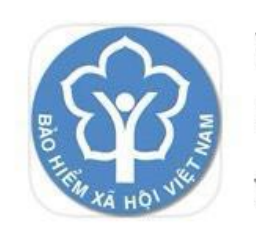

Q VssID

VssID **BHXH Viêt Nam**  $\star \star \star \star \star \star 75$ 

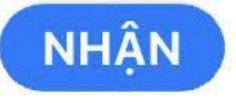

Hủy

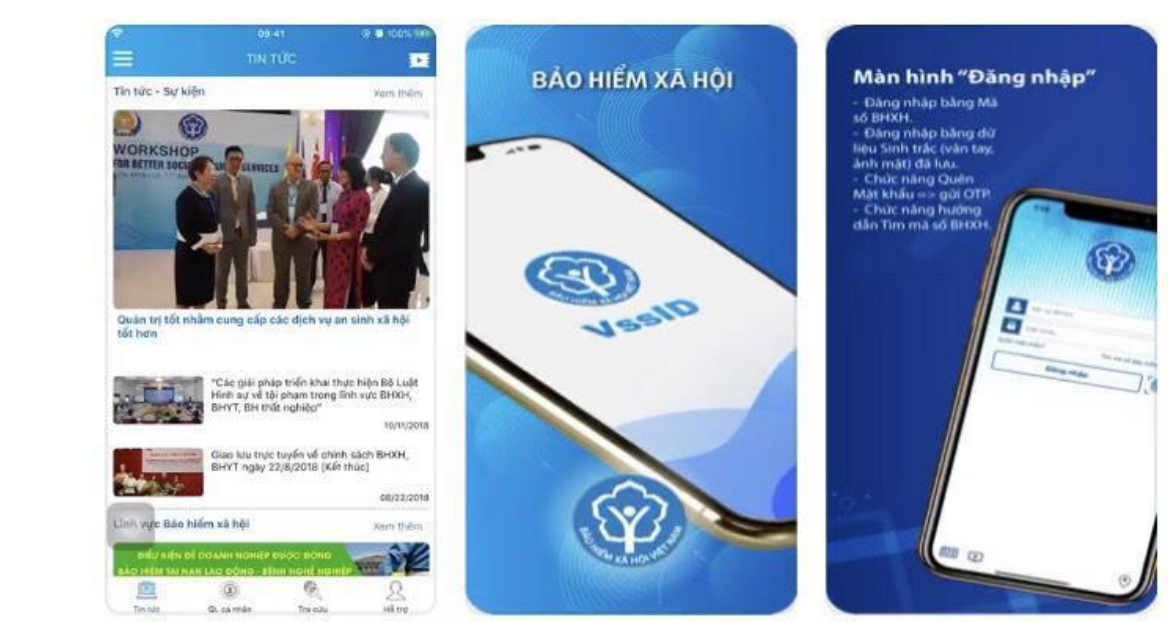

Mở kho ứng dụng App Store, tìm và cài đặt ứng dụng VssID

## Tìm hiểu các thông tin trước khi sử dụng ứng dụng

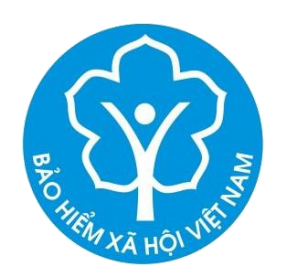

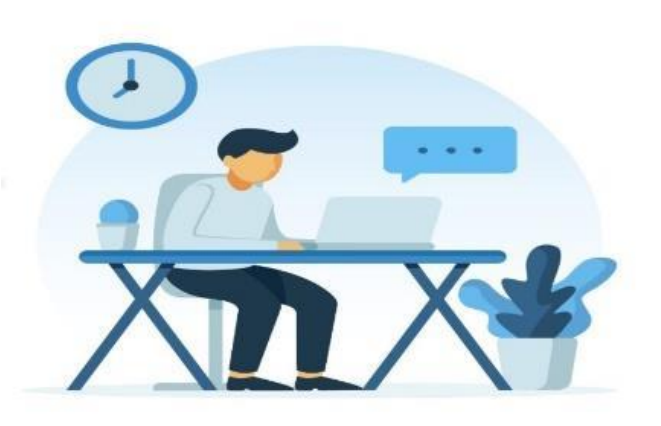

#### Trước khi bạn bắt đầu

VssID là ứng dụng dịch vụ thông tin trên nền tảng thiết bị di động được Bảo hiểm xã hội Việt Nam cung cấp nhằm phục vụ mục đích thiết lập kênh giao tiếp, tiếp cận thông tin, thực hiện dịch vụ công cho cá nhân, tổ chức tham gia giao dịch với cơ quan Bảo hiểm xã hội thông qua môi trường di động một cách tiện lợi, dễ dàng, nhanh chóng. Ứng dụng này và thông tin của cá nhân trên ứng dụng là một hình thức thay thế và có giá trị tương đương cho thẻ BHYT, sổ BHXH trong thực hiện các giao dịch

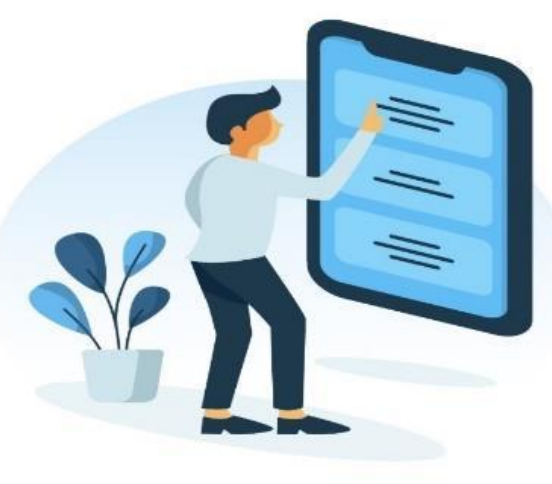

#### Bạn đang hoặc đã từng

Là người tham gia và/hoặc Bảo hiểm xã hội, bảo hiểm y tế, bảo hiểm thất nghiệp tại Việt Nam do Bảo hiểm xã hội Việt Nam cung cấp. Nếu chưa tham gia, bạn chỉ có thể sử dụng ứng dụng này để tìm hiểu các thông tin, tin tức quảng bá do chúng tôi cung cấp chung cho cộng đồng.

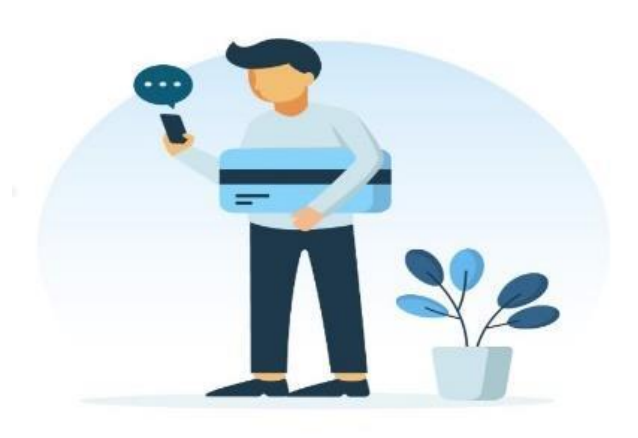

#### Bạn chắc chắn rằng

Bạn hoặc tổ chức nơi bạn tham gia Bảo hiểm xã hội, bảo hiểm y tế, bảo hiểm thất nghiệp đã đăng ký số điện thoại giao dịch với cơ quan Bảo hiểm xã hội (Trường hợp chưa đăng ký,vui lòng đăng ký thông qua đơn vị sử dụng lao động, đại lý thu hoặc liên hệ cơ quan BHXH nơi gần nhất để được hướng dẫn).

Bỏ qua

• 0 0

Tiếp tục

Bỏ qua

000

Tiếp tục

000

Tiếp tục

# Chấp nhận các điều khoản

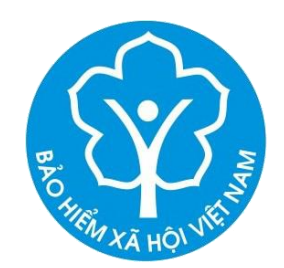

Các điều khoản & điều kiện

Vui lòng đọc kỹ Thỏa Thuận Sử Dụng ("Thỏa Thuận") trước khi bạn tiến hành tải, cài đặt, sử dụng tất cả hoặc bất kỳ phần nào của ứng dụng "VSS-ID" ("Ứng dụng") (bao gồm nhưng không giới hạn phần mềm, các file và các tài liệu liên quan) hoặc sử dụng các dịch vụ do BHXH Việt Nam cung cấp để kết nối đến Ứng dụng. Bạn chấp thuận và đồng ý bị ràng buộc bởi các quy định và điều kiện trong Thỏa Thuận này khi thực hiện các thao tác trên đây.

Trường hợp bạn không đồng ý với bất kỳ điều khoản sử dụng nào của chúng tôi (phiên bản này và các phiên bản cập nhật), bạn vui lòng không tải, cài đặt, sử dụng Ứng dụng hoặc tháo gỡ Ứng dụng ra khỏi thiết bị di động của bạn.

#### 1. Cập nhật:

Thỏa thuận này có thể được cập nhật thường xuyên bởi BHXH Việt Nam, phiên bản cập nhật sẽ được chúng tôi công bố tại website http:// baohiemxahoi.gov.vn. Phiên bản cập nhật sẽ thay thế cho các quy định và điều kiện trong thỏa thuận ban đầu. Bạn có thể truy cập vào Ứng dụng hoặc vào website trên đây để xem nội dung chi tiết của phiên bản cập nhật.

#### 2. Giới Thiệu Về Ứng dụng

VSS-ID được thiết lập để cung cấp các tính năng cơ bản sau:

Sau khi đọc các điều khoản và điều kiện, nhấn **Chấp nhận** 

### Đăng nhập ứng dụng

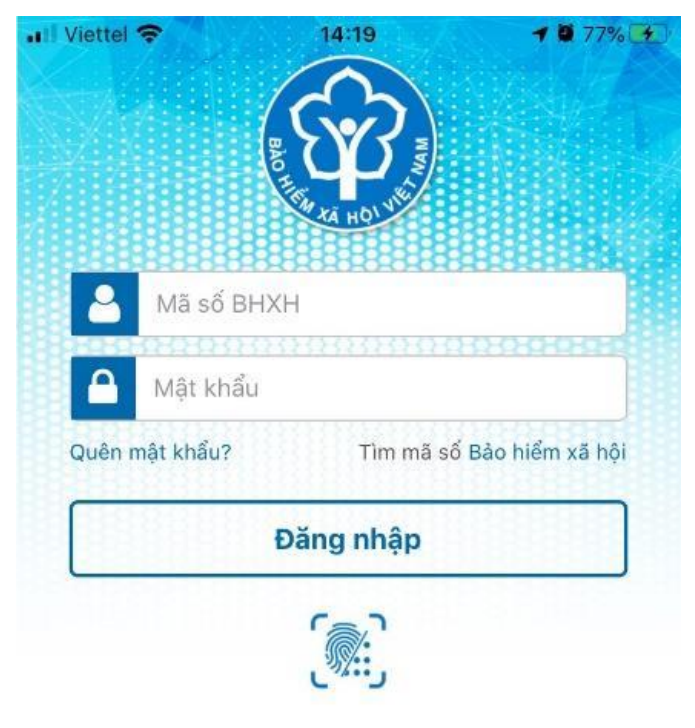

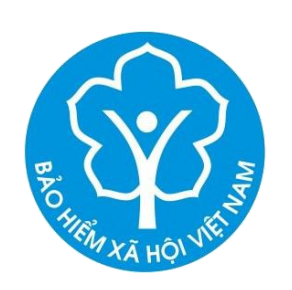

Đăng nhập ứng dụng VssID bằng tài khoản giao dịch điện tử cá nhân được gửi qua tin nhắn theo số điện thoại cá nhân đã đăng ký

Chưa có tài khoản? Đăng ký ngay

 $( \bullet )$ 

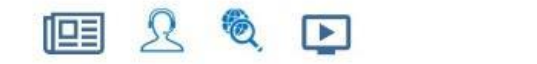

## Đổi mật khẩu

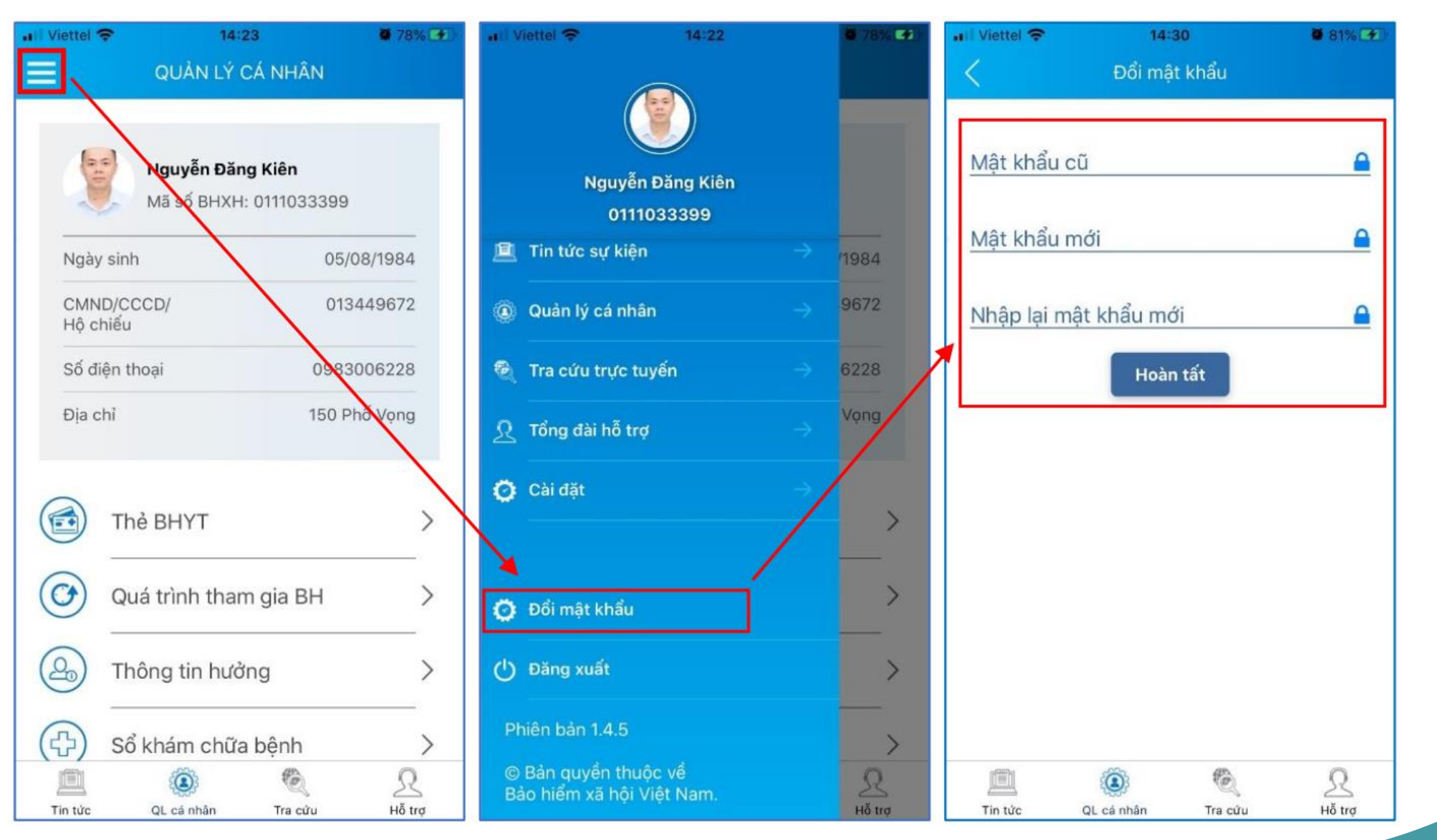

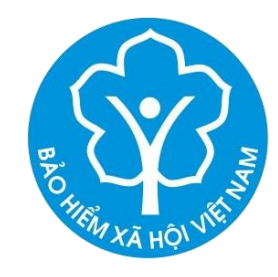

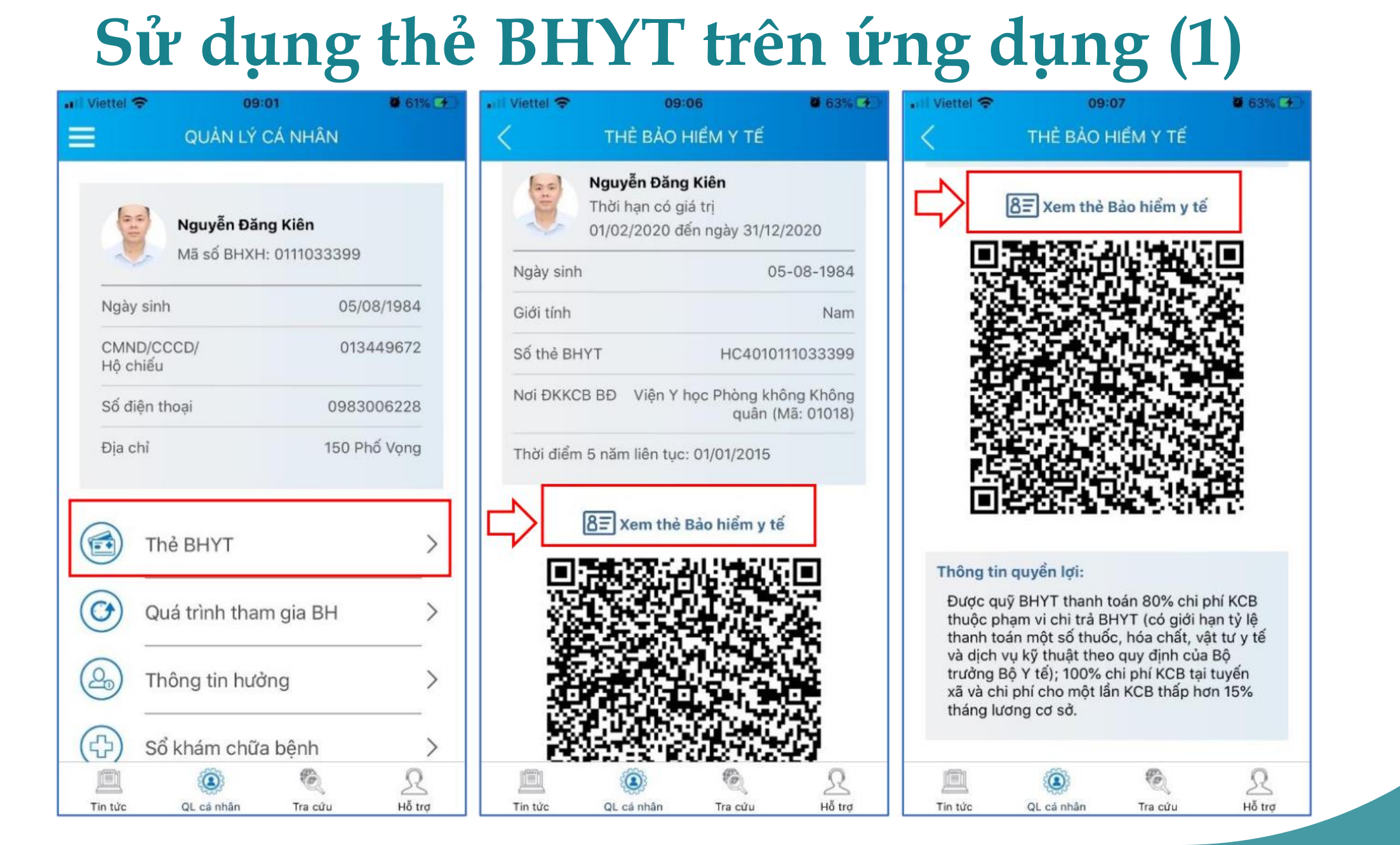

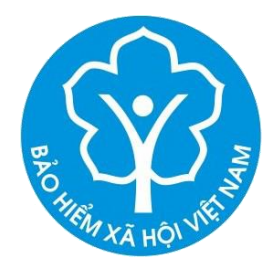

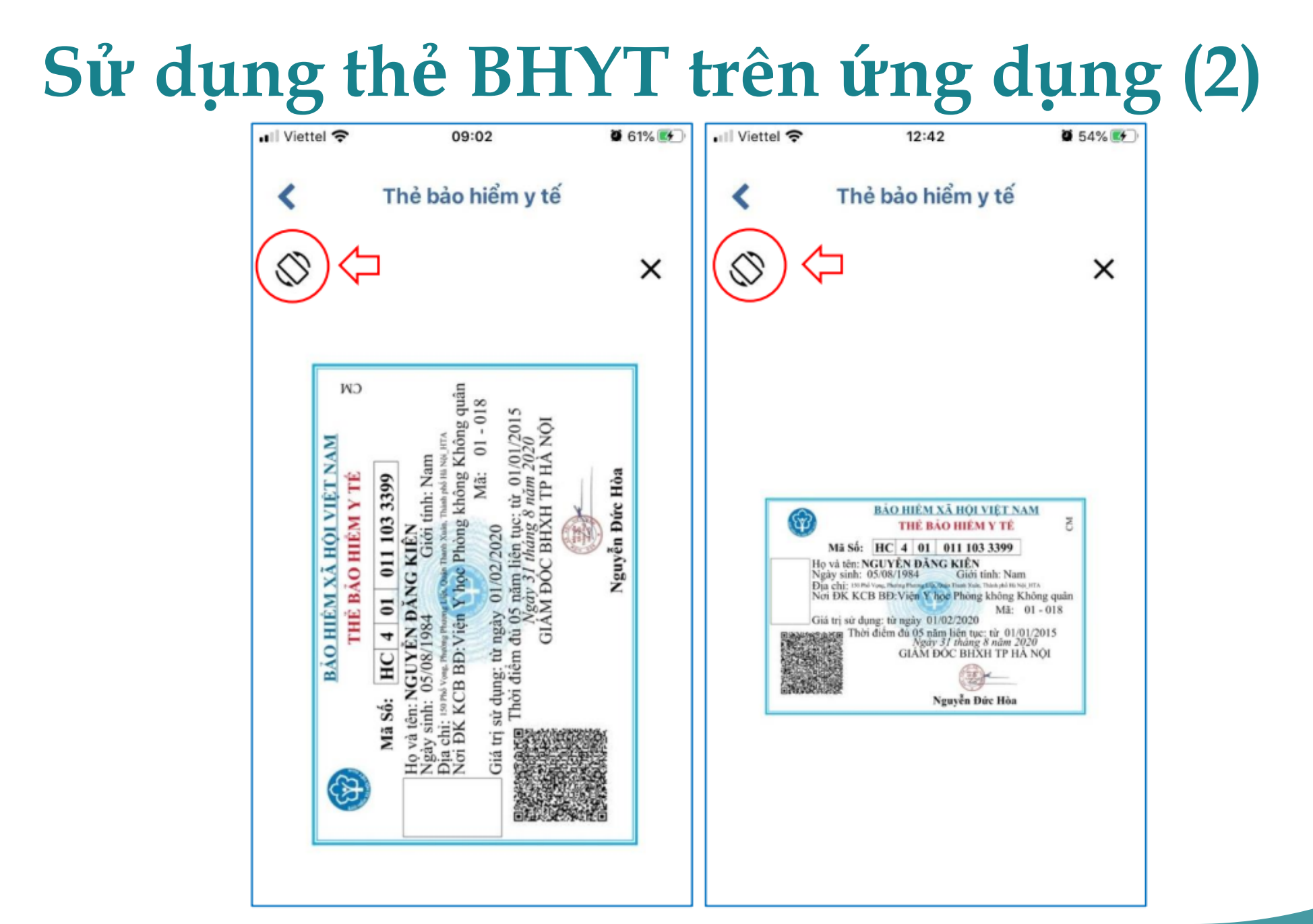

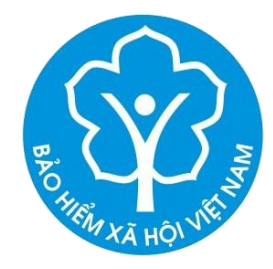

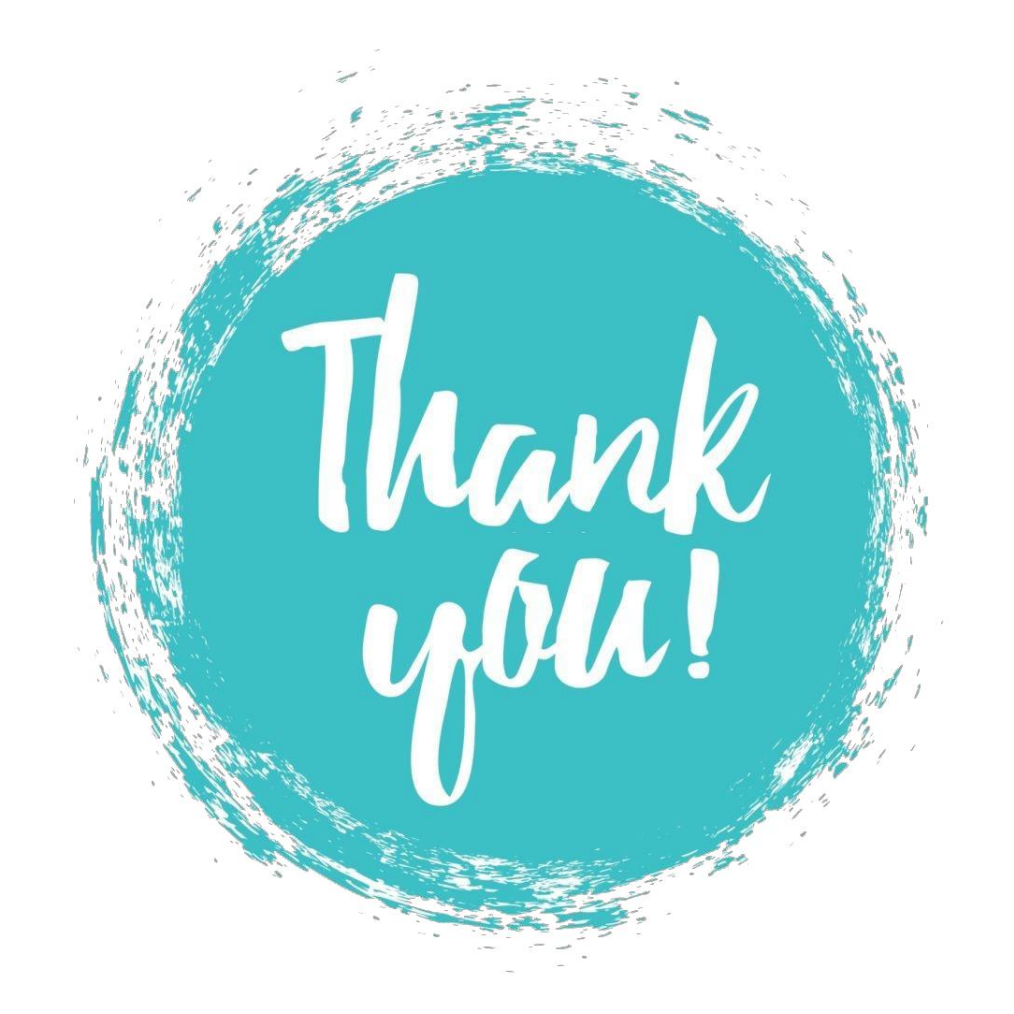

#### VssID – BẢO HIỂM XÃ HỘI SỐ

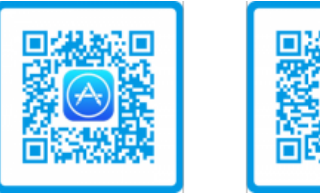

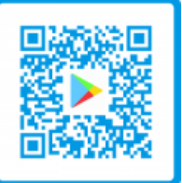